**GRUBER & PETTERS** 

# Untis Optimisation

grupet.at

# Table des matières

| I   | Optimisation                             | 4        |
|-----|------------------------------------------|----------|
| II  | Pondération                              | 4        |
| 1   | Critères de pondération                  | 5        |
|     | Carte à onglet Professeurs 1             | 6        |
|     | Carte à onglet Professeurs 2             | 7        |
|     | Carte à onglet Classes                   | 8        |
|     | Carte à onglet Matières                  | 9        |
|     | Carte à onglet Matières principales      | 10       |
|     | Carte à onglet Salles                    | 11       |
|     | Carte à onglet Répartition des heures    | 12       |
|     | Carte à onglet Contraintes               | 13       |
|     | Carte à onglet Analyse                   | 14       |
| 2   | Recommandations générales                | 15       |
| III | Optimisation                             | 17       |
| 1   | Commandes de l'optimisation              | 17       |
|     | Lancer l'optimisation                    | 17       |
|     | Stratégie d'optimisation (A, B, C, D, E) | 18       |
|     | Variantes d'horaire par série (1-20)     | 18       |
|     | Degré d'optim. de 1 (faible) à 9 (fort)  | 18       |
|     | % d'heures à planifier (blanc = 100%)    | 18       |
|     | Similitude au précédent horaire          | 19       |
|     | Fixation conditionnelle                  | 19       |
|     | Profs: que les jrs libres souhaités      | 20       |
|     | Respecter la capacité des salles         | 20       |
|     | Par demi-jours pour annexes              | 20       |
|     | Pourcentage d'augmentation               | 20       |
|     | Avec préoptimisation                     | 20       |
|     | Optimiser davantage les h. doubles       | 20       |
|     | Attribution profs durant l'optim.        | 20       |
|     | (V) Professeur Variable                  | 21       |
|     | Professeur- /                            | Z I      |
|     |                                          | ZZ       |
|     | Code d'antimication professeure          | 22       |
| 2   | Stratégies d'entimisation                | 23<br>24 |
| 2   |                                          | 24       |
|     | Strategie A - optimisation rapide        | 24       |
|     | Strategie B - optimisation poussee       | 24       |
|     | Strategie Diplanification poussee par %  | 25       |
| 2   | Strategie E - optimisation nocturne      | 25       |
| 3   |                                          | 25       |
| 4   | Voir les résultats de l'optimisation     | 26       |

#### 28 **IV** Diagnostic 1 Exemple 3 4 8 Analyse CCC...... 40

### Index

43

3

# 1 Optimisation

Ce chapitre décrit l'<u>optimisation</u> des horaires et différents <u>outils de diagnostic</u> intervenant avant et après ce traitement <u>.</u>

Le logiciel commence par placer les différentes heures de cours dans une grille horaire encore vide, ce qui, on s'en doute, ne permet pas de réaliser un bon horaire. C'est donc par des permutations ciblées de ces heures provisoirement placées que l'horaire pourra progressivement être amélioré. Ce que sera en fin de compte un 'bon' horaire va dépendre en grande partie des valeurs que vous avez déclarées pour les différents critères de la pondération.

# 2 Pondération

La pondération sert à indiquer à l' <u>optimisation</u> automatique des horaires l'importance que vous donnez, de 0 (sans importance) à 5 (extrêmement important), à un certain nombre de critères qui seront traités lors de l'optimisation: Untis en tiendra donc compte pour confectionner votre emploi du temps.

#### **Remarque!**

Quelques critères de pondération ne sont actifs que si vous avez déclaré certaines données dans les données de base ou dans les cours (voir aussi le ch. 'Saisie des données de base'), alors que d'autres ne dépendent pas de vos données et vont influencer chaque optimisation.

Un critère de pondération dépendant de vos données serait par exemple celui-ci: 'Respecter le nb. max et min des heures par jour pour les profs'. Si vous avez tapé une valeur, p. ex. '2-4', dans le champ 'Heures par jour min-max' (onglet 'Horaire' des 'Données de base | Professeurs'), l'indice (0 à 5) que vous allez mettre pour ce critère dans la pondération déterminera le degré (nul à très fort) avec lequel l'optimisation devra le respecter. Par contre, si vous avez laissé le champ 'Heures par jour min-max' vide, la pondération n'aura aucune influence sur l'optimisation.

Pour les critères indépendants de vos données, il s'agit p. ex. des critères 'Eviter les heures creuses pour les classes' ou 'Eviter les h. isolées en demi-journée pour les profs', car aussi bien les heures creuses, que les heures isolées n'ont besoin d'être spécifiées dans les données de base ou les cours.

Cliquez sur 'Planification | Pondération' pour ouvrir la boîte de dialogue des réglages de la pondération .

Les différents <u>critères de pondération</u> sont regroupés par thèmes sur plusieurs cartes à onglet, sur lesquelles il suffit de glisser les curseurs pour indiquer un indice en points en regard des critères qui vous sont proposés:

- Position 0 sans importance
- Position 1 peu important
- Position 2 assez important
- Position 3 important
- Position 4 très important
- Position 5 extrêmement important

4

| Pondération                                          |                         |                      |                  | [             | - • •         |  |  |  |
|------------------------------------------------------|-------------------------|----------------------|------------------|---------------|---------------|--|--|--|
| Salles Rép                                           | partition des heures    | Contraintes          | Horaire de       | Analyse       |               |  |  |  |
| Professeurs 1                                        | Professeurs 2           | Classes              | Matières         | Matière:      | s principales |  |  |  |
| peu important très ir                                | mportant                |                      |                  |               |               |  |  |  |
| Eviter les h. isolées en demi-journée pour les profs |                         |                      |                  |               |               |  |  |  |
| ·····                                                | Optimisation des heure  | es creuses pour le   | s professeurs    |               |               |  |  |  |
| <u> </u>                                             | Eviter les doubles h. c | reuses pour les pr   | ofs              |               |               |  |  |  |
|                                                      | Respecter la pause de   | e midi pour les prol | esseurs          |               |               |  |  |  |
| <u> </u>                                             | Succession des matiè    | res pour les profs   |                  |               |               |  |  |  |
| <u> </u>                                             | Respecter les pauses    | suivant le début o   | u précédant la I | fin des cours | •             |  |  |  |
|                                                      |                         |                      |                  |               |               |  |  |  |
|                                                      |                         |                      |                  |               |               |  |  |  |
| OK Annuler Appliquer Aide                            |                         |                      |                  |               |               |  |  |  |

Nous allons décrire brièvement chaque <u>critère de pondération</u> et indiquer, s'il y a lieu, quelles données sont concernées dans les données de base ou les cours.

# 2.1 Critères de pondération

Comme déjà indiqué, les différents critères sont regroupés par thèmes sur des cartes à onglet.

Carte à onglet Professeurs 1 Carte à onglet Professeurs 2 Carte à onglet Classes Carte à onglet Matières Carte à onglet Matières principales Carte à onglet Salles Carte à onglet Répartition des heures Carte à onglet Contraintes Carte à onglet Analyse

### 2.1.1 Carte à onglet Professeurs 1

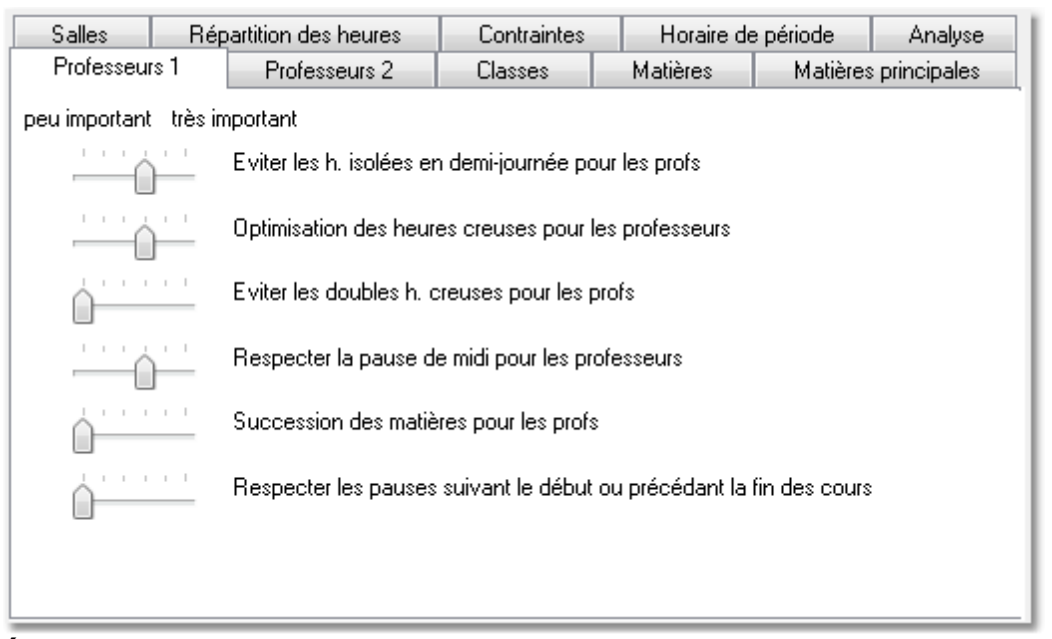

#### Éviter les h. isolées en demi-journée pour les profs

Un indice élevé (>3) pour ce critère aura pour effet, lorsqu'un professeur a des cours pendant une demijournée (matin ou après-midi), d'obliger Untis à planifier plusieurs heures successives.

#### Optimisation des heures creuses pour les professeurs

Un indice élevé (>3) oblige le logiciel à respecter vos indications dans le champ 'Heures creuses minmax' des 'Données de base | Professeurs'.

#### Éviter les doubles h. creuses pour les profs

Ce critère complète le précédent et peut ajouter des points malus pour d'éventuelles doubles heures creuses à l'évaluation de l'horaire.

#### Respecter la pause de midi pour les professeurs

Un indice élevé oblige le logiciel à respecter vos indications dans le champ Pause de midi min-max des 'Professeurs | Données de base'.

#### Succession des matières pour les profs

Un indice élevé oblige le logiciel à respecter vos indications dans le champ 'Succession matières profs' (onglet Horaire) des 'Professeurs | Cours', des 'Classes | Cours' ou des 'Matières | Données de base'. Voir le ch. 'Conseils d'utilisation – Succession des matières' pour plus de détails.

#### Respecter les pauses suivant le début ou précédant la fin des cours

Un indice élevé oblige le logiciel à respecter vos indications dans le champ 'Pause h. marg.' (onglet Horaire) des 'Professeurs | Données de base'. Voir le ch. 'Propriétés des données de base' pour plus de détails.

### 2.1.2 Carte à onglet Professeurs 2

| Salles                                                         | Ré                           | partition des heures  | Contraintes         | Horaire de        | e période | Analyse       |  |  |  |  |
|----------------------------------------------------------------|------------------------------|-----------------------|---------------------|-------------------|-----------|---------------|--|--|--|--|
| Professeur                                                     | rs 1                         | Professeurs 2         | Classes             | Matières          | Matière:  | s principales |  |  |  |  |
| peu important                                                  | peu important très important |                       |                     |                   |           |               |  |  |  |  |
| Respecter le nb. max et min des heures par jour pour les profs |                              |                       |                     |                   |           |               |  |  |  |  |
|                                                                | )                            | Respecter le nombre m | nax d'heures par jo | our en suite cons | écutive   |               |  |  |  |  |
| - Heures en                                                    | derniè                       | re heure du matin     |                     |                   |           |               |  |  |  |  |
| 0                                                              |                              | Maximum               |                     |                   |           |               |  |  |  |  |
| Pondération                                                    |                              |                       |                     |                   |           |               |  |  |  |  |
|                                                                |                              |                       |                     |                   |           |               |  |  |  |  |
|                                                                |                              |                       |                     |                   |           |               |  |  |  |  |

#### Respecter le nombre max et min des heures par jour pour les profs

Un indice élevé (>3) oblige le logiciel à respecter vos indications dans le champ 'Heures par jour minmax' des 'Données de base | Professeurs'.

#### Respecter le nombre max d'heures par jour en suite consécutive

Un indice élevé (>3) oblige le logiciel à respecter vos indications dans le champ 'Max H. en suite consécutive' des 'Données de base | Professeurs'.

#### Encadré 'Heures en dernière heure du matin'

#### Maximum

On admet généralement que les professeurs qui sont trop souvent obligés d'enseigner en dernière heure de la matinée sont défavorisés, raison pour laquelle vous pouvez indiquer ici le maximum que vous tolérez.

#### Pondération

Un indice de 0 à 5 va moduler le degré selon lequel le logiciel devra respecter ce critère.

Pour les professeurs, on peut encore influencer dans l'encadré 'important' de l'onglet 'Horaire' des 'Données de base | Professeurs', à titre individuel, la pondération pour les heures creuses, la pause de midi, le max. d'heures par jour et le max. d'heures en suite consécutive.

| important                |  |
|--------------------------|--|
| 📃 pas d'hs creuses (A)   |  |
| 🔲 Pause de midi (B)      |  |
| 🔲 Max. hs p/jour (C)     |  |
| 🔲 Max h. suite cons. (D) |  |
|                          |  |

### 2.1.3 Carte à onglet Classes

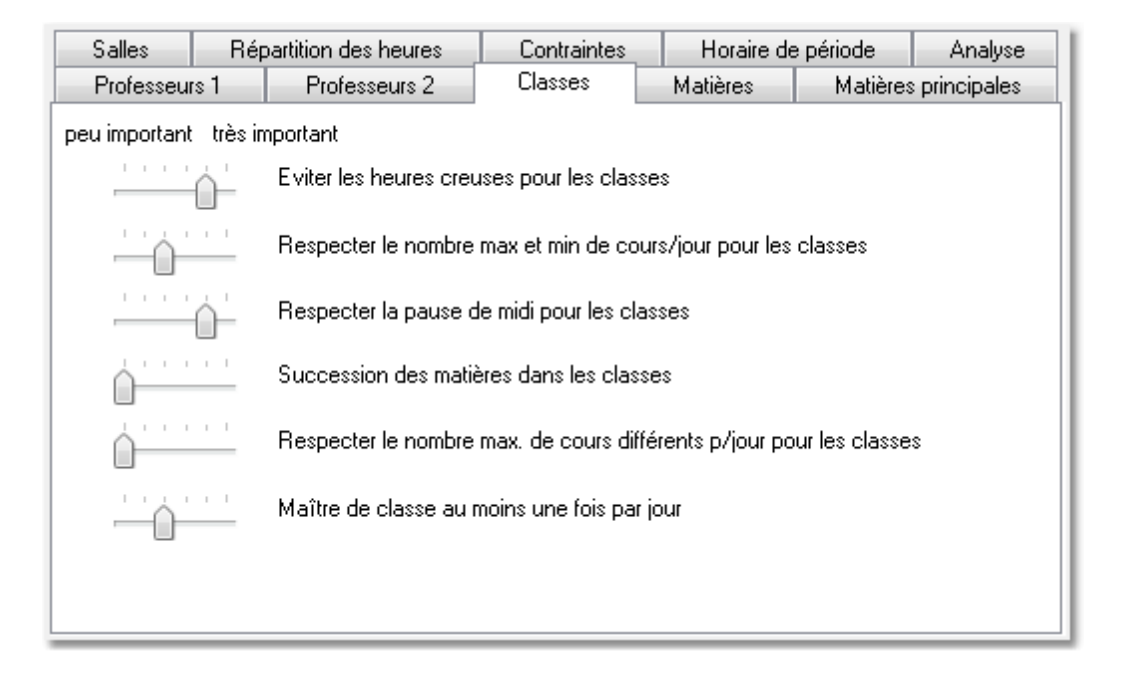

#### Éviter les heures creuses pour les classes

Un indice élevé (>3) oblige le logiciel à éviter le plus possible les trous (heures creuses, heures blanches) dans l'horaire des classes.

#### Respecter le nombre max et min de cours/jour pour les classes

Un indice élevé oblige le logiciel à respecter vos indications dans le champ 'Heures par jour min-max' de l'onglet 'Horaire' des données de base des classes.

#### Respecter la pause de midi pour les classes

Un indice élevé oblige le logiciel à respecter vos indications dans le champ 'Pause de midi min/max' de l'onglet 'Horaire' des données de base des classes.

#### Succession des matières dans les classes

Un indice élevé oblige le logiciel à respecter vos indications dans le champ 'Succession matières clas.' (onglet 'Horaire') des 'Classes | Cours' ou des données de base des matières.

#### Respecter le nombre max. de cours différents p/jour pour les classes

Un indice élevé oblige le logiciel à respecter vos indications dans le champ 'Max. cours différents p/jour' de l'onglet 'Horaire' des données de base des classes.

#### Maître de classe au moins une fois par jour

Si un nom de maître de classe a été déclaré dans le champ ad hoc de l'onglet 'Classe' des données de base des classes, un indice élevé (>3) oblige l'optimisation à planifier ce maître de classe au moins une fois par jour dans sa classe.

#### 2.1.4 Carte à onglet Matières

| Salles                             | Rép                                                      | partition des heures  | Contraintes    | Horaire de | période  | Analyse       |  |  |  |
|------------------------------------|----------------------------------------------------------|-----------------------|----------------|------------|----------|---------------|--|--|--|
| Professeur                         | s 1                                                      | Professeurs 2         | Classes        | Matières   | Matières | s principales |  |  |  |
| peu important très important       |                                                          |                       |                |            |          |               |  |  |  |
| Matière facultative                |                                                          |                       |                |            |          |               |  |  |  |
|                                    | V en première heure de cours                             |                       |                |            |          |               |  |  |  |
|                                    | <u> </u>                                                 | 🗹 en dernière heure   | de cours       |            |          |               |  |  |  |
|                                    |                                                          | 📝 entre la matinée et | : l'après-midi |            |          |               |  |  |  |
| Matière e                          | nseigné                                                  | e en h. marginale     |                |            |          |               |  |  |  |
|                                    |                                                          | 📝 en première heure   | de cours       |            |          |               |  |  |  |
|                                    | È.                                                       | 📝 en dernière heure   | de cours       |            |          |               |  |  |  |
| 🔽 entre la matinée et l'après-midi |                                                          |                       |                |            |          |               |  |  |  |
| <u> </u>                           | Ne pas placer les cours avec code G en heures marginales |                       |                |            |          |               |  |  |  |
|                                    |                                                          |                       |                |            |          |               |  |  |  |
|                                    |                                                          |                       |                |            |          |               |  |  |  |
|                                    |                                                          |                       |                |            |          |               |  |  |  |

Les critères de pondération suivants permettent d'indiquer au logiciel quelle importance vous accordez à vos matières facultatives (code F), de même qu'aux matières enseignées en heures marginales (code R), lesquelles sont définies dans les données de base des matières, onglet 'Matières', ou dans les cours. Il s'agit pour l'essentiel de matières ne concernant pas l'ensemble des élèves d'une classe et qu'il faut planifier en marge des demi-journées, afin d'éviter des heures creuses.

Trois cases à cocher permettent de définir les règles suivantes:

- 'en première heure de cours', si la première heure de chaque jour est autorisée pour la planification
- 'en dernière heure de cours', si la dernière heure de chaque jour est autorisée pour la planification
- 'entre la matinée et l'après-midi', si ce moment est autorisé chaque jour pour la planification

La manière dont Untis traitera ces deux types de matières (F ou R) ne dépend finalement que de l'importance que vous allez leur donner par un indice de pondération plus ou moins élevé.

#### Remarque

Il est bien sûr aussi possible de piloter la planification des matières marginales ou facultatives par le biais des contraintes, mais cela laisse moins de flexibilité à l'optimisation.

#### Ne pas placer les cours avec code G en heures marginales

Permet de pondérer le critère qu'il faut planifier en milieu de demi-journée les cours comportant une matière avec ce code.

### 2.1.5 Carte à onglet Matières principales

| Salles                                                        | Rép    | partition des heures   | Contraintes        |     | Horaire de     | e période | Analyse       |  |  |
|---------------------------------------------------------------|--------|------------------------|--------------------|-----|----------------|-----------|---------------|--|--|
| Professeur                                                    | s 1    | Professeurs 2          | Classes            |     | Matières       | Matières  | s principales |  |  |
| peu important très important                                  |        |                        |                    |     |                |           |               |  |  |
| Respecter nb. max de matières principales p/jour pour classes |        |                        |                    |     |                |           |               |  |  |
| -0                                                            | 1 1    | Respecter nb max mat   | ières princip. con | séo | cutives pour c | lasses    |               |  |  |
| - Pondératio                                                  | n pour | l'heure-limite         |                    |     |                |           |               |  |  |
| 4                                                             |        | Heure-limite pour les  | aspects suivants   | :   |                |           |               |  |  |
| · · · · ·                                                     | )      | Matières principales a | au plus 1 fois apr | ès  | l'heure-limite |           |               |  |  |
| Matière principale au moins 1 fois jusqu'à l'heure-limite     |        |                        |                    |     |                |           |               |  |  |
|                                                               |        |                        |                    |     |                |           |               |  |  |
|                                                               |        |                        |                    |     |                |           |               |  |  |
|                                                               |        |                        |                    |     |                |           |               |  |  |

On déclare une matière comme étant une matière principale en cochant la case '(H) matière principale' des 'Données de base | Matières' .

#### Respecter nb. max de matières principales p/jour pour classes

Un indice élevé (>3) oblige Untis, quand il planifie des cours comportant des matières principales, à respecter le nombre déclaré dans le champ 'Matières princip. max/jour' des Données de base | Classes , onglet 'Horaire' (ou dans la grille).

#### Respecter nb max matières princip. consécutives pour classes

Un indice élevé (>3) oblige Untis, quand il planifie des cours comportant des matières principales, à respecter le nombre maximum de matières principales à la suite déclaré dans le champ 'Suite mat. princ. max/jour' des Données de base | Classes , onglet 'Horaire' (ou dans la grille).

#### Encadré 'Pondération pour l'heure-limite'

*Heure-limite pour les aspects suivants* lci vous pouvez déclarer une heure-limite (p. ex. '4' pour la 4e heure).

Matières principales au plus 1 fois après l'heure-limite Indiquez ici votre indice de pondération pour planifier vos matières principales au plus 1 fois par semaine après l'heure-limite.

*Matière principale au moins 1 fois jusqu'à l'heure-limite (incluse)* Indiquez ici votre indice de pondération pour planifier vos matières principales au moins 1 fois par semaine avant ou durant l'heure-limite.

#### 2.1.6 Carte à onglet Salles

| Professeurs 1                           |                              | Professeurs 2          | Classes            | Matières   | Matières  | ; principales |  |  |  |  |  |
|-----------------------------------------|------------------------------|------------------------|--------------------|------------|-----------|---------------|--|--|--|--|--|
| Salles                                  | Rép                          | partition des heures   | Contraintes        | Horaire de | e période | Analyse       |  |  |  |  |  |
| peu important                           | peu important très important |                        |                    |            |           |               |  |  |  |  |  |
| Optimisation de l'occupation des salles |                              |                        |                    |            |           |               |  |  |  |  |  |
| <u> </u>                                | 1 1                          | Optimisation des salle | s décentralisées   |            |           |               |  |  |  |  |  |
|                                         | 1 1                          | Tenir compte de la ca  | apacité des salles | :          |           |               |  |  |  |  |  |
|                                         |                              |                        |                    |            |           |               |  |  |  |  |  |
|                                         |                              |                        |                    |            |           |               |  |  |  |  |  |
|                                         |                              |                        |                    |            |           |               |  |  |  |  |  |
|                                         |                              |                        |                    |            |           |               |  |  |  |  |  |
|                                         |                              |                        |                    |            |           |               |  |  |  |  |  |

#### Optimisation de l'occupation des salles

On peut déclarer un indice de pondération de 0 à 4 pour chaque salle dans le champ 'Pondération S.' des 'Données de base | Salles'. Cet indice détermine l'importance de la salle pour un cours. Une salle sans équipement particulier réservée à une classe pourrait facilement être remplacée par une autre salle (indice 0), alors qu'une salle de gym devra impérativement être planifiée pour un cours de gym (indice 4).

C'est précisément le critère de pondération 'Optimisation de l'occupation des salles' qui sert à faire respecter plus ou moins fortement l'indice de pondération déclaré pour chaque salle.

#### Attention!

S'il y a un indice 4 (très important), voire 5 (extrêmement important) pour le critère 'Optimisation de l'occupation des salles' et une pondération 4 pour la salle spéciale (champ 'Pondération S.' des salles), Untis ne planifiera pas l'heure de cours qui ne peut pas être donnée dans la salle spéciale.

#### Optimisation des salles décentralisées

Gestion des salles éloignées du bâtiment principal et des durées pour y accéder. Lisez à ce propos le ch. 'Conseils d'utilisation – Salles décentralisées'

#### Tenir compte de la capacité des salles

L'optimisation et l'optimisation des salles s'efforcent d'attribuer une salle dont la capacitécorrespond au nombre d'élèves du cours concerné. Si une telle salle n'est pas disponible, Untis cherche une salle légèrement plus grande ou, si elle est introuvable, une salle légèrement plus petite.

### 2.1.7 Carte à onglet Répartition des heures

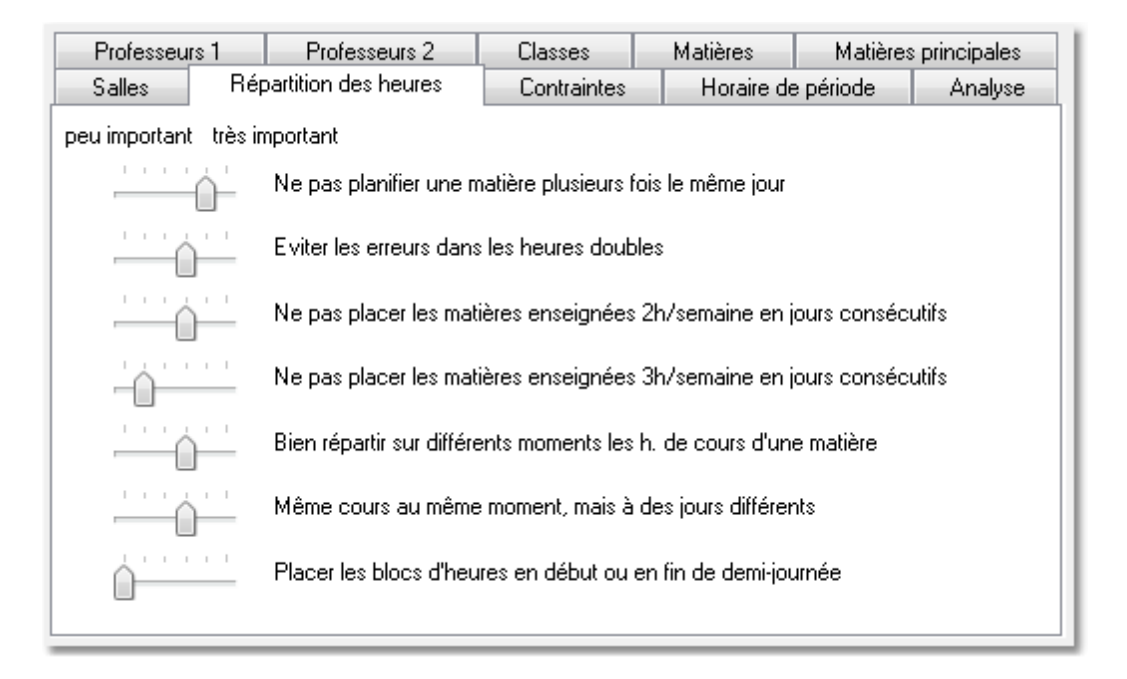

#### Ne pas planifier une matière plusieurs fois le même jour

Une matière, même si elle fait partie de plusieurs couplages, ne peut être planifiée qu'une fois par jour dans chaque classe (sauf si elle a reçu le code (2), voir ci-dessous).

#### Éviter les erreurs dans les heures doubles

Pour Untis, il y a deux sortes d'erreurs relatives aux heures doubles: d'une part l'éclatement des heures doubles voulues et d'autre part la formation d'heures doubles non voulues, c.-à-d. quand une même matière est planifiée sur deux heures successives, la préservation des heures doubles voulues étant considérée comme plus importante par l'<u>optimisation</u>.

Ce critère de pondération dépend étroitement des codes '(2) plusieurs fois p/jour' et '(D) respect h. doubles', qui ont pu être indiqués dans les données de base ou les cours. On notera que ces deux codes s'excluent mutuellement.

Le code '2' aura pour effet de désactiver le critère 'Éviter les erreurs dans les heures doubles' en lui mettant l'indice 0 (sans importance), alors que le code 'D' va le renforcer. Ce renforcement pourrait même aller jusqu'au point de ne pas planifier un cours parce que cette planification transgresserait le critère 'Éviter les erreurs dans les heures doubles'.

Si vous glissez le curseur du critère 'Éviter les erreurs dans les heures doubles' sur 5 (extrêmement important), la condition des heures doubles sera déjà fortement pondérée pour tous les cours en début d'optimisation. Cette pondération va encore se renforcer durant l'optimisation, de sorte qu'en fin d'optimisation tous les cours seront traités comme ayant tous le code 'D'.

#### Attention!

C'est pourquoi nous vous suggérons de ne pas utiliser le code 'D', sauf cas exceptionnels, puisque cela va diminuer la qualité des résultats de l'optimisation.

#### Ne pas placer les matières enseignées 2h/semaine en jours consécutifs

Un indice élevé (>3) oblige Untis, quand il planifie des cours de 2 heures hebdomadaires (qui ne sont pas en h. double) pour une même matière, à ne pas les placer sur deux jours qui se suivent, ni sur le premier et le dernier jour de la semaine.

#### Ne pas placer les matières enseignées 3h/semaine en jours consécutifs

Analogue au critère précédent, pour les cours de 3 heures.

#### Bien répartir sur différents moments les h. de cours d'une matière

Si, par exemple, une matière est planifiée le lundi en 3e heure pour une classe donnée, cette même matière ne devra pas être planifiée en 3e heure les jours suivants. Le critère suivant produit l'effet inverse.

#### Même cours au même moment, mais à des jours différents

Si, par exemple, une matière est planifiée le lundi en 3e heure pour une classe donnée, Untis devra planifier cette même matière en 3e heure les jours suivants. Le critère précédent produit l'effet inverse.

#### Placer les blocs d'heures en début ou en fin de demi-journée

Rappelons que les blocs d'heures ou heures en bloc sont des blocs d'au moins 3 heures successives d'un même cours. Si un établissement dispose de 6 heures pour la matinée, Untis pourrait par exemple planifier 2 blocs de 3 heures. Autre cas de figure, si la durée du bloc d'heures (p. ex. 3 h.) est inférieure à la durée normale des cours d'une demi-journée (p. ex. 4 h.), les élèves pourraient venir plus tard ou quitter l'école plus tôt.

### 2.1.8 Carte à onglet Contraintes

| Professeurs 1                                      |                        | Professeurs 2 | Classes     |  | Matières   | Matières  | s principales |  |  |
|----------------------------------------------------|------------------------|---------------|-------------|--|------------|-----------|---------------|--|--|
| Salles                                             | Salles Répartition des |               | Contraintes |  | Horaire de | e période | Analyse       |  |  |
| peu important très important                       |                        |               |             |  |            |           |               |  |  |
| Contraintes (voeux d'horaire) pour les professeurs |                        |               |             |  |            |           |               |  |  |
| Contraintes des classe                             |                        |               | es          |  |            |           |               |  |  |
|                                                    | Contraintes des matiè  | res           |             |  |            |           |               |  |  |
|                                                    | Contraintes des salles |               |             |  |            |           |               |  |  |
| Contraintes des heures de cours                    |                        |               |             |  |            |           |               |  |  |
|                                                    |                        |               |             |  |            |           |               |  |  |
|                                                    |                        |               |             |  |            |           |               |  |  |

On déclare les contraintes en cliquant sur <Contraintes> dans les fenêtres des données de base ou des cours. Pour en apprendre davantage, veuillez consulter le ch. 'Conseils d'utilisation - Contraintes'.

#### Contraintes (vœux d'horaire) pour les professeurs

Un indice élevé (>3) oblige Untis à respecter les contraintes déclarées dans les données de base des professeurs .

#### **Contraintes des classes**

Un indice élevé oblige Untis à respecter les contraintes déclarées dans les données de base des classes .

#### Contraintes des matières

Un indice élevé oblige Untis à respecter les contraintes déclarées dans les données de base des matières .

#### **Contraintes des salles**

Un indice élevé oblige Untis à respecter les contraintes déclarées dans les données de base des salles

#### Contraintes des heures de cours

Un indice élevé oblige Untis à respecter les contraintes déclarées dans les cours.

### 2.1.9 Carte à onglet Analyse

.

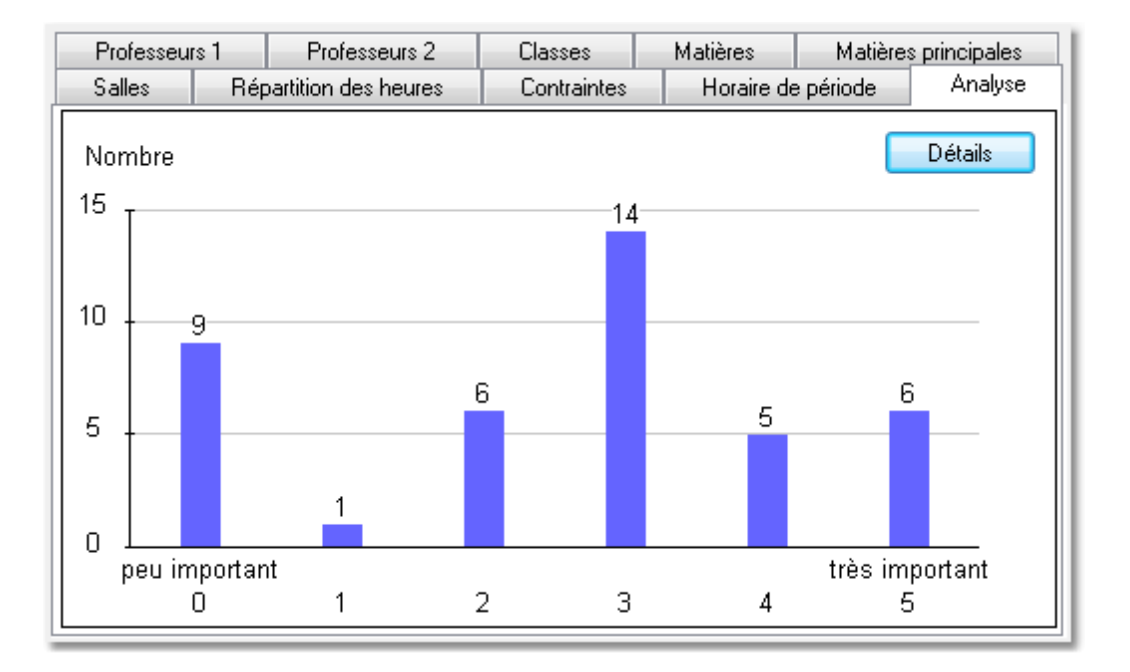

Une répartition équilibrée des indices de pondération est la pierre angulaire de la qualité du résultat obtenu par l'optimisation. La carte à onglet Analyse donne un aperçu du nombre de fois où chaque indice, de 0 à 5, a été déclaré.

On peut voir dans l'exemple qu'il y a approximativement 6 <u>critères de pondération</u> pour lesquels l'indice de pondération maximal 5 (extrêmement important) a été déclaré.

La touche <Détails> vous donne s'il y a lieu une liste des paramètres de pondération pouvant entraver l'optimisation en générant des problèmes.

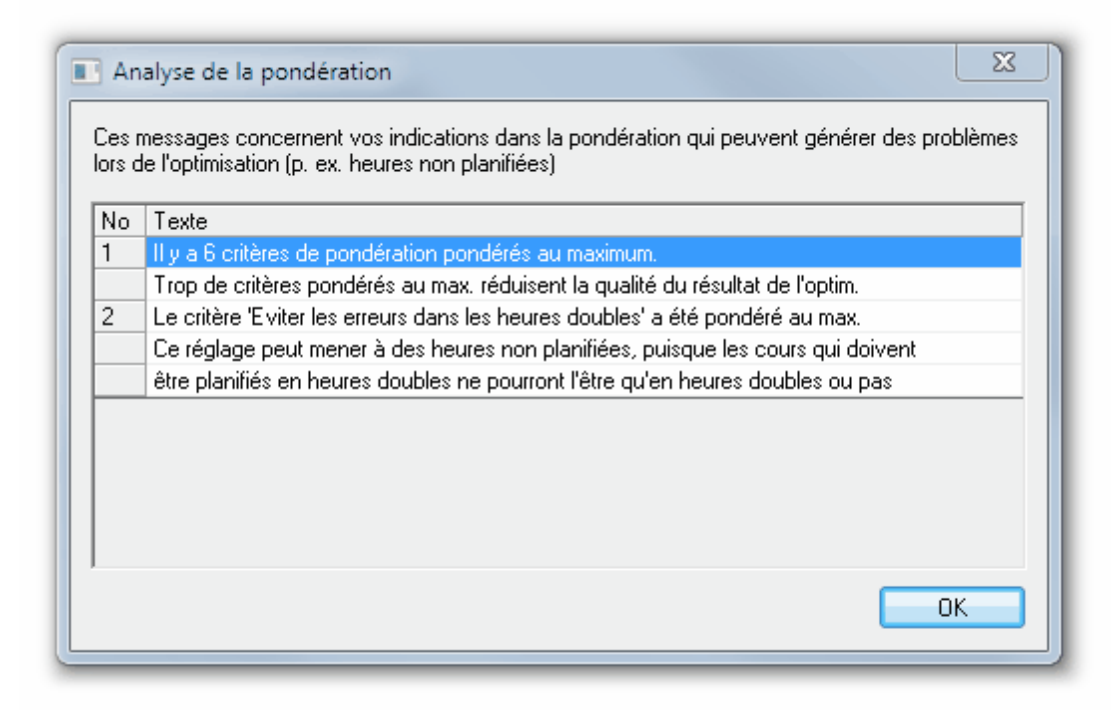

### 2.2 Recommandations générales

Nous recommandons aux débutants de procéder comme suit pour trouver les indices de pondération appropriés à leurs besoins:

Commencez par prendre connaissance de tous les critères de pondération des différents onglets et de leur signification.

Déclarez un indice '0' (nul) en regard de tous les critères qui ne concernent **en aucun cas** votre école, par exemple, pour les salles, le critère 'Optimisation des salles décentralisées' s'il n'y a pas ce genre de salles dans votre école.

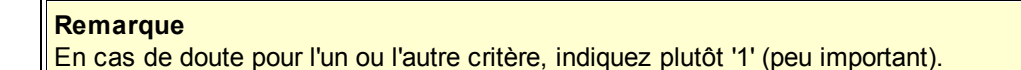

Modulez ensuite les indices pour les critères de pondération restants de 'peu important' à 'extrêmement important'.

Enfin, une fois tous vos indices déclarés en regard de tous les critères de pondération, regardez l'analyse de vos différentes valeurs. Vous devriez au moins avoir un nombre équivalent d'indices 1 à 5 ou, encore mieux, une diminution de la fréquence pour les indices élevés.

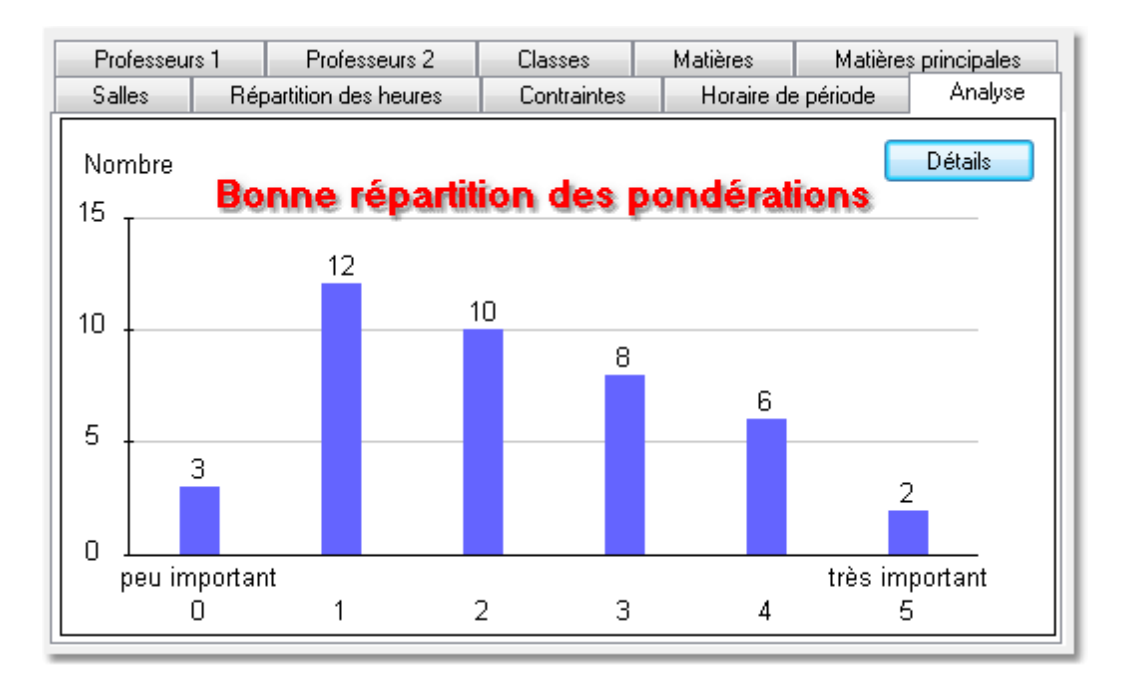

Vous ne devez en aucun cas avoir un nombre élevé de pondérations peu importantes (1) et extrêmement importantes (5). Vous devez également éviter une augmentation de la fréquence en direction des indices élevés.

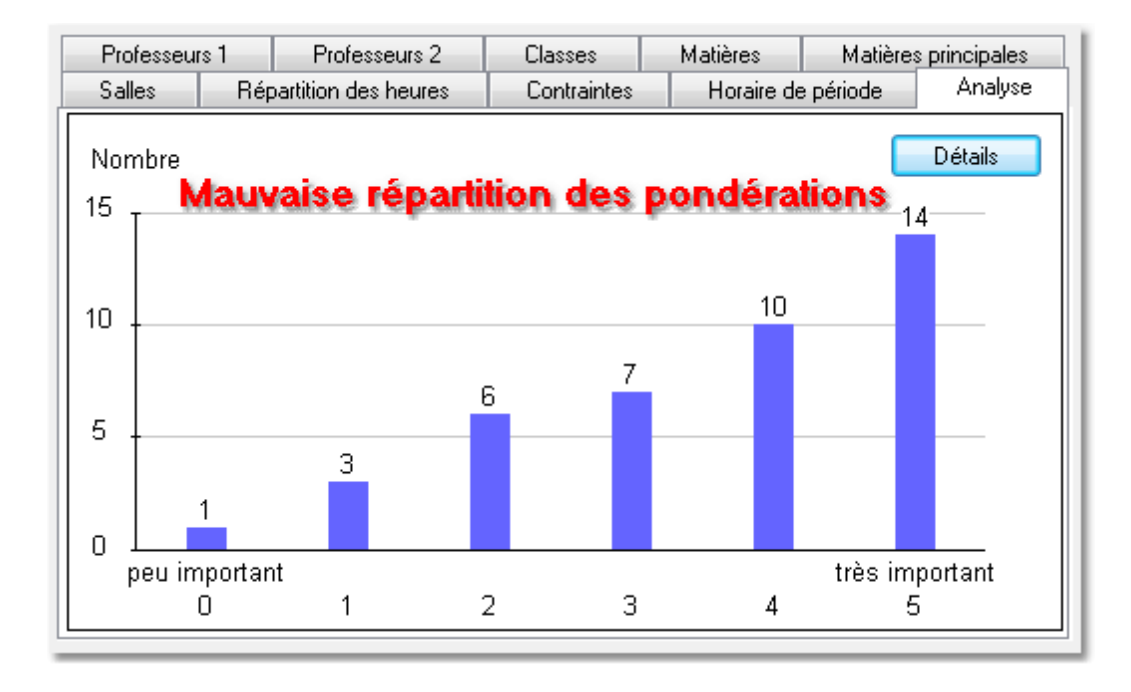

#### Attention!

La différence entre les indices 4 et 5 est bien plus grande que celle entre les indices 3 et 4. Par conséquent, si l'indice 5 (extrêmement important) a été déclaré pour trop de critères, l'optimisation sera si fortement entravée qu'elle ne sera plus en mesure de planifier toutes les heures. On comprend dès

lors qu'il ne faut utiliser cet indice 5 qu'en cas d'absolue nécessité.

# 3 Optimisation

# 3.1 Commandes de l'optimisation

Cliquez sur 'Planification | Optimisation' pour ouvrir le dialogue des commandes de l'optimisation, dont nous allons décrire les différentes rubriques.

| Commandes de l'optimisation                                                        |                                                                                                    |  |  |  |  |
|------------------------------------------------------------------------------------|----------------------------------------------------------------------------------------------------|--|--|--|--|
| Lancer l'optimisation<br>Stratégie d'optimisation (A, B,)<br>A optimisation rapide | OK Annuler<br>% d'heures à planifier (blanc =100%)                                                    |  |  |  |  |
| 3 Variantes d'horaire par série (1-20)                                             | 4 Similitude au précédent horaire:<br>0=aucune à 4=très semblable                                     |  |  |  |  |
| 2 Degré d'optim. de 1 (faible) à 9 (fort)                                          | Fixation conditionnelle           Profs: que les irs libres souhaités                                 |  |  |  |  |
| Attribution profs durant l'optim.                                                  | Respecter la capacité des salles                                                                      |  |  |  |  |
| 🔲 Pas d'optimisation de l'attribution                                              | Par demi-jours pour annexes                                                                           |  |  |  |  |
| 🔲 Pas permuter prof av. autre matière                                              | Pour stratégie D:                                                                                     |  |  |  |  |
| Permuter slt cours de même durée                                                   | 5 Pourcentage d'augmentation                                                                          |  |  |  |  |
| 🔲 Permuter qu'au sein du degré scol.                                               | Avec préoptimisation                                                                                  |  |  |  |  |
| Professeurs selon cours                                                            | Conserver la répartition selon calendrier<br>10% Heures doubles<br>Optimiser davantage les h. doubles |  |  |  |  |

### 3.1.1 Lancer l'optimisation

Le planificateur peut choisir différentes stratégies et différents degrés d'optimisation.

Stratégie A - optimisation rapide

Stratégie B - optimisation poussée

#### Stratégie D - planification poussée par %

#### Stratégie E - optimisation nocturne

#### 3.1.1.1 Stratégie d'optimisation (A, B, C, D, E)

Untis vous propose 4 stratégies à choix pour réaliser l'horaire de votre établissement, la stratégie A étant l'algorithme le plus simple et le plus rapide, la stratégie E étant le plus complexe et le plus long. Pour faciliter votre choix, nous pouvons vous donner le critère suivant: plus la stratégie d'optimisation est complexe et plus la qualité de l'horaire sera élevée, mais ce sera aussi au prix de plus de calculs, donc d'une durée de traitement plus longue. Plus loin, nous expliquerons en détail les particularités de chaque stratégie.

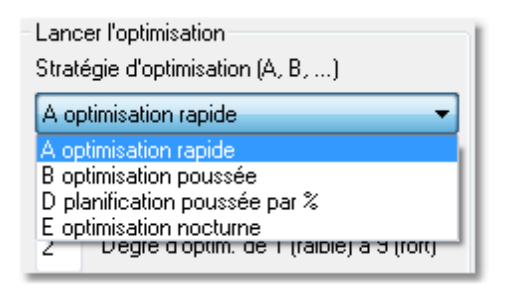

#### Stratégie A - optimisation rapide

Stratégie B - optimisation poussée

Stratégie D - planification poussée par %

Stratégie E - optimisation nocturne

#### 3.1.1.2 Variantes d'horaire par série (1-20)

Indiquez dans ce champ le nombre de variantes d'horaire qu'Untis devra calculer. Si vous avez coché la case 'Enregistrer également les dix meilleurs horaires optimisés' de l'onglet 'Enregistrer' des 'Paramètres | Divers', le programme va les enregistrer sous les noms Work0.gpn à Workn.gpn, le meilleur horaire de la série étant Work0, qui est affiché comme horaire actuel [actif] à la fin de l'optimisation. Il est recommandé d'indiquer un nom de dossier dans les 'Paramètres | Divers', onglet 'Emplacement du fichier', pour y sauvegarder ces fichiers de travail. Selon la stratégie d'optimisation utilisée, ces horaires seront repris par le logiciel, afin de poursuivre leur traitement.

#### 3.1.1.3 Degré d'optim. de 1 (faible) à 9 (fort)

Indiquez dans ce champ le <u>degré d'optimisation</u>, c'est-à-dire l'intensité avec laquelle Untis devra analyser en profondeur l'incidence de chaque placement d'heure sur l'horaire global. On pourrait comparer cela à la réflexion d'un joueur d'échecs avant qu'il ne déplace une pièce (une heure de cours, en quelque sorte): quelle sera l'incidence de ce déplacement sur la suite de la partie ?Au début de votre travail, nous vous recommandons de ne pas choisir de forts degrés d'optimisations, étant donné que les premiers résultats révèlent souvent qu'il reste encore des données ou des paramètres à corriger.

#### 3.1.1.4 % d'heures à planifier (blanc = 100%)

Permet d'indiquer le pourcentage d'heures de cours de toute l'école que le logiciel doit planifier pour chaque série d'horaires; comme Untis commence en principe toujours par les heures de cours les plus difficiles à placer, ce type d'optimisation est intéressant pour détecter rapidement les gros problèmes

structurels, voire les erreurs de saisie. Si vous laissez ce champ vide, l'<u>optimisation</u> s'efforce de planifier la totalité des heures, soit 100%.

| X                                                                 |
|-------------------------------------------------------------------|
| OK Annuler                                                        |
| % d'heures à planifier (blanc =100%)                              |
| 4 Similitude au précédent horaire:<br>0=aucune à 4=très semblable |
| Fixation conditionnelle                                           |
| 🔲 Profs: que les jrs libres souhaités                             |
| Respecter la capacité des salles                                  |
| Par demi-jours pour annexes                                       |
| Pour stratégie D:                                                 |
| 5 Pourcentage d'augmentation                                      |
| Avec préoptimisation                                              |
| Conserver la répartition selon calendrier                         |
| 10% Heures doubles                                                |

#### Remarque

L'indication d'un pourcentage va concerner toutes les heures de cours de l'école. En indiquant p. ex. 10% pour 1000 heures de cours, Untis va commencer par les 100 heures les plus difficiles à planifier, ce qui vous permettra de voir quels sont les cours considérés comme les plus complexes par l'algorithme du logiciel.

#### 3.1.1.5 Similitude au précédent horaire

Ce champ indique au logiciel à quel point le nouvel horaire à calculer doit ressembler à celui qui vient d'être calculé. Valeurs possibles: de 0 ou blanc, signifiant aucune ressemblance, à 4, très ressemblant. Si vous faites des modifications en planification interactive, elles seront prises en compte. Si vous laissez ce champ vide, cela équivaut à la valeur '0'.

#### 3.1.1.6 Fixation conditionnelle

En cochant la case 'Fixation conditionnelle', vous figez l'horaire précédemment calculé, du moins les moments des heures de cours. En effet, la nouvelle optimisation sautera la première étape du placement des heures pour ne réaliser que la seconde étape des permutations. De ce fait, le nouvel horaire sera très semblable au précédent. Si la case est cochée, cela renforce encore l'indication '4' qui pourrait figurer dans le champ 'Similitude au précédent horaire'.

Si vous avez coché cette case et augmenté également le % d'heures à planifier et que vous relancez l'optimisation, Untis commence par figer les moments du précédent horaire, il planifie ensuite les

moments du pourcentage supplémentaire d'heures de cours, puis il réalise finalement les permutations pour toutes les heures.

#### 3.1.1.7 Profs: que les jrs libres souhaités

Si cette case est cochée, le logiciel ne laissera libres de cours que les jours explicitement indiqués dans les contraintes horaires des professeurs. Il n'ajoutera donc pas de jours de congé de sa propre initiative.

#### 3.1.1.8 Respecter la capacité des salles

Si cette case est cochée, l'optimisation fera une comparaison entre les indications du champ 'Capacité salle'des salles et le total des 2 champs 'Filles' et 'Garçons' des classes ou des cours (Élèves fém. et Élèves masc.): elle en tiendra compte avant de planifier.

#### 3.1.1.9 Par demi-jours pour annexes

Cette case à cocher n'est active que si des indices d'éloignementont été déclarés dans les données de base des salles. Le cas échéant, l'algorithme d'Untis s'efforce d'éviter des changements de salles entre le bâtiment principal et les annexes, aussi bien pour les classes que pour les professeurs.

#### 3.1.1.10 Pourcentage d'augmentation

Ce champ ne concerne que la stratégie D. Il est expliqué dans le ch. correspondant.

#### 3.1.1.11 Avec préoptimisation

La fonction de cette case à cocher a été pensée pour les petites écoles: elle a pour effet d'analyser un plus grand nombre de variantes lors de la première étape du placement des heures, ce qui aura un effet positif sur le résultat final de l'optimisation, mais la durée des calculs sera aussi plus longue.

#### 3.1.1.12 Optimiser davantage les h. doubles

Si au moins 80% de vos cours sont en heures doubles, vous pouvez cocher la case 'Optimiser davantage les h. doubles', ce qui influencera la prochaine optimisation.

Pour ce traitement, de manière interne, les heures du cadre horaire et les heures des cours sont divisées par deux, de sorte que le calculateur n'ait que des heures simples et des demi-heures à planifier.

#### Attention!

Veuillez noter que le nombre des heures du matin déclaré dans le cadre horaire doit être pair: ainsi, avec p. ex. un cadre horaire de 10 h., il ne faudrait pas indiquer 5, mais 4 ou 6 h. le matin.

#### 3.1.2 Attribution profs durant l'optim.

Lorsque des goulets problématiques apparaissent en cours d'optimisation (cf. aussi le ch. <u>'Analyse</u> <u>CCC'</u>), bon nombre de ceux-ci peut disparaître en permutant des professeurs. Si, en cours d'optimisation, Untis trouve des professeurs pouvant être permutés et qu'en les permutant cela va améliorer la qualité de l'horaire, il n'hésitera pas à le faire.

Avec l'option 'Répartition des cours', vous disposez d'une version étendue de cette fonction.

Une attribution automatique de professeur ne peut être faite que si l'une au moins des conditions suivantes est réalisée:

il y a des cours auxquels on a attribué le code <u>(V) professeur variable</u>

il y a des cours auxquels on a attribué un <u>Prof-?</u> (avec l'option 'Répartition des cours et calcul des valeurs')

#### 3.1.2.1 (V) Professeur variable

L'utilisation du code '(V) professeur variable' dans les cours (carte à onglet 'Code') autorise l'optimisation à opérer des changements de professeurs en cas de besoin. Un professeur qui cause des problèmes et auquel on a affecté le code V pourra donc être remplacé par un autre durant l'optimisation.

| 🔲 (R) Heure marginale            |  |  |  |  |  |  |
|----------------------------------|--|--|--|--|--|--|
| 📃 (S) Planifier gr. classe +tard |  |  |  |  |  |  |
| 📃 (2) Matière aussi >1x par jour |  |  |  |  |  |  |
| 🔲 (V) Professeur variable        |  |  |  |  |  |  |
| 🔲 (L) Pas dans la légende        |  |  |  |  |  |  |
| 🔲 (U) Que h. dbles l'après-midi  |  |  |  |  |  |  |
| 🔲 (M) Planifier manuellement     |  |  |  |  |  |  |

Le code V concerne en principe *tous* les professeurs d'un cours couplé ou non couplé. Si vous ne voulez pas que certains professeurs d'un couplage soient automatiquement remplacés durant l'optimisation, il suffit de cocher la case 'Attribution des profs fixée' correspondante dans la loupe des cours. Cela aura pour effet de désactiver *pour eux seulement* le code V déclaré pour le cours (voir illustration).

| 🚇 An       | Andersen / Professeurs |              |             |            |         |              |                |                |            |                             |   |
|------------|------------------------|--------------|-------------|------------|---------|--------------|----------------|----------------|------------|-----------------------------|---|
| And        | er 🔻                   | 🗄 🖬 📑        | 🗙 🝸 🔊       | 1 🕓 🗞      | I 🖗     | <b>=</b> 🔍 🏾 | v 🖉 🖘 • 🛙      | ×× 🔍 🗗         | 🔥 - 🍈 🛙    | - Ø                         |   |
| NºCrs      | ± Cl,Prof              | H. non plan. | Hh. H. p/ar | Professeur | Matière | Classe(s)    | Salle spéciale | Salle réservée | H. doubles | Attribution des profs fixée |   |
| 43         | ⊡ 2,2                  |              | 2           | Ander      | mus     | 3a,3b        |                | Sp1            | 1-1        |                             |   |
|            |                        |              |             | Callas     | éduar   | 3a,3b        |                | S3a            |            | ✓                           | Ξ |
|            |                        |              |             |            |         |              |                |                |            |                             |   |
| 6          | ± 3,7                  |              | 1           | Ander      | math    | 2a,2b,3a     |                | S3a            |            |                             |   |
| 7          | ± 2,3                  |              | 2           | Ander      | tmanb   | 1a           | Stma           | S1a            | 1-1        |                             |   |
| 78         | 2,1                    |              | 1           | Ander      | tmanb   | 1b,3b        | Stma           | S1b            |            |                             |   |
| 81         | ± 2,2                  |              | 2           | Ander      | tmanb   | 2b,2a        | Stma           | S2a            | 1-1        |                             |   |
| 79         | ± 2,2                  |              | 2           | Ander      | tmanb   | 3a,3b        | Stma           | S3a            | 1-1        |                             | Ŧ |
| <b>•</b> N | ▼ N°Crs Professeurs* ▼ |              |             |            |         |              |                | • //           |            |                             |   |

#### 3.1.2.2 Professeur-?

Si vous disposez de l'option 'Répartition des cours', l'optimisation choisira toujours les professeurs qui conviennent le mieux, c.-à-d. disponibles et disposant des compétences voulues, par rapport à la répartition des cours pour remplacer les professeurs-? que vous avez déclarés dans les cours.

| NºCrs |       | H. non plan. | Hh. | H. p/an Professeur | Matière | Classe(s)   | Salle spéciale | Salle réservée | H. doubles | Bloc |
|-------|-------|--------------|-----|--------------------|---------|-------------|----------------|----------------|------------|------|
| 11    | 4,1   |              | 2   | Tago               | info    | 1a,1b,2a,2b |                | S1a            |            |      |
| 7     | ± 2,3 |              | 2   | ?                  | tmanb   | 1a          | Stma           | S1a            | 1-1        |      |
| 73    | ± 2,2 |              | 3   | Anst               | gymf    | 1a,1b       | Sgy2           | S1a            |            |      |
| 31    |       |              | 5   | Arist              | math    | 1a          |                | S1a            |            |      |
| 33    |       |              | 5   | Arist              | géo     | 1a          |                | S1a            |            |      |

#### 3.1.2.3 Paramètres

Différents paramètres pour l'attribution automatique de professeurs durant l'optimisation peuvent être précisés dans le dialogue des commandes de l'optimisation:

| Attribution profs durant l'optim.     |
|---------------------------------------|
| Pas d'optimisation de l'attribution   |
| 🔲 Pas permuter prof av. autre matière |
| Permuter slt cours de même durée      |
| 📄 Permuter qu'au sein du degré scol.  |
|                                       |
| Professeurs selon cours               |
|                                       |

#### Pas d'optimisation de l'attribution

Si cette case est cochée, cela désactive la permutation automatique de professeurs, c'est-à-dire que tous les codes '(V) professeur variable' seront ignorés.

Les deux rubriques suivantes ne sont disponibles que si vous avez une licence pour l'option 'Répartition des cours'.

#### Pas permuter prof av. autre matière

Si cette case est cochée, cela limite les permutations de professeurs aux seuls cours ayant la même matière.

#### Permuter slt cours de même durée

Si cette case est cochée, cela limite les permutations de professeurs aux seuls cours ayant la même durée.

#### Permuter qu'au sein du degré scol.

Si cette case est cochée, cela limite les permutations de professeurs aux seuls cours dont les classes font partie du même degré scolaire.

#### 3.1.2.4 Professeurs selon cours

Si vous cliquez sur cette touche, toutes les permutations de professeurs des précédentes optimisations sont annulées. Cela signifie que vous revenez au statu quo ante: chaque matière étant à nouveau enseignée par le professeur qui a été déclaré dans le dialogue des 'Cours | Professeurs'.

Une fois les permutations réalisées par l'optimisation, le diagnostic (<u>Démarrage | Diagnostic ou</u> <u>Planification | Diagnostic</u>) affiche entre parenthèses les noms des professeurs ou des professeurs-? (non définis) qui ont été modifiés. Ainsi, par exemple, peut-on voir sur l'image que le prof-? du cours no 35 a été remplacé par Gauss. La loupe des cours (voir image) affiche également les noms de l'actuel professeur (champ 'Professeur') et du professeur initial (champ '(Prof.)').

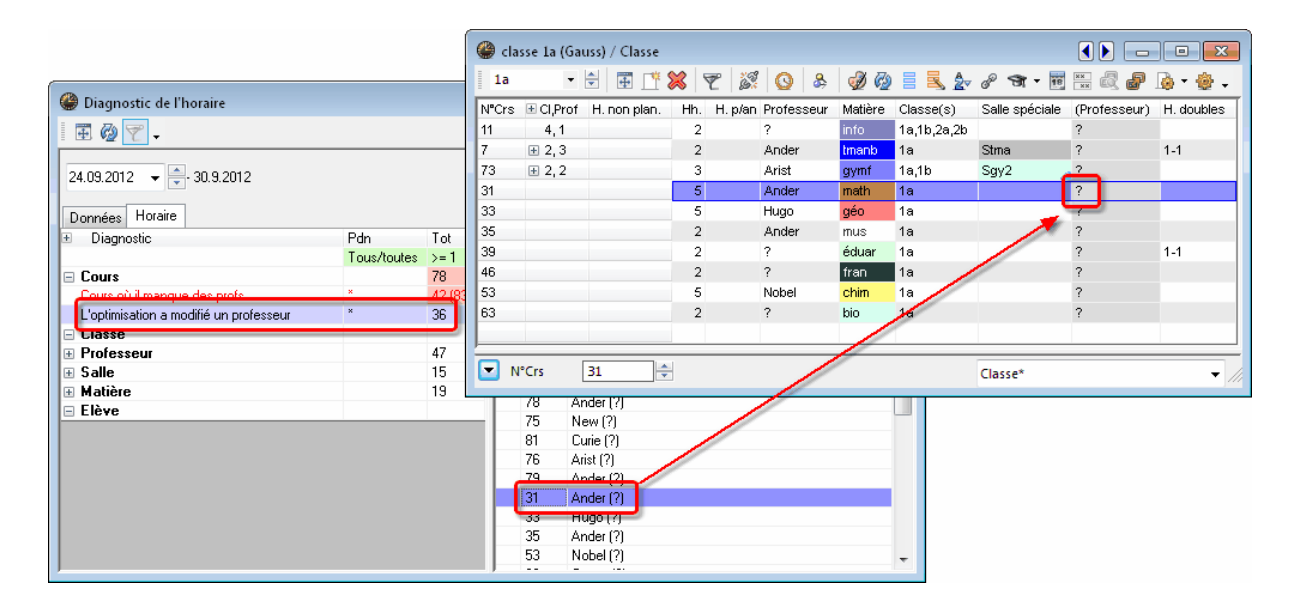

#### 3.1.2.5 Code d'optimisation professeurs

L'option 'Répartition des cours' offre un moyen supplémentaire de limiter les permutations entre professeurs variables.

Vous trouverez le champ pour ce code sur l'onglet 'Horaire' des 'Données de base | Professeurs' et des cours, les codes déclarés dans ces deux champs ne s'influençant pas mutuellement.

Le code d'optimisation professeurs peut être utilisé pour sélectionner des cours ou des professeurs à rassembler en un pool d'éléments permutables, un même code signifiant alors que les éléments qu'il concerne peuvent être permutés sans restriction.

Vous pouvez déclarer les codes 1-9 et A-Z, lesquels agissent toujours limitativement. Si, par exemple, vous avez coché la case 'Permuter qu'au sein du degré scol.' (dans la fenêtre des commandes de l'optimisation) et mis le même code 1 pour Gauss et Newton, seuls les cours de ces deux professeurs qui concernent un même degré scolaire pourront être permutés.

| Gauss  | - 🗄       | Ŧ 📑   | 💥 🕓 🛷 🤅        | 🥹 🗏 🔍       | 👻 🏞 😽         | 🚡 🕈 🎡       |
|--------|-----------|-------|----------------|-------------|---------------|-------------|
| Nom    | Nom       | Salle | Heures creuses | H. par jour | Pause de midi | CodeOptProf |
| Gauss  | Gauss     |       | 0-3            | 2-6         | 1-2           | 1           |
| New    | Newton    |       | 0-1            | 4-6         | 1-2           | 1           |
| Hugo   | Hugo      |       | 0-1            | 4-7         | 1-2           | -           |
| Ander  | Andersen  |       | 0-1            | 4-6         | 1-3           |             |
| Arist  | Aristote  |       | 0-1            | 4-6         | 1-2           |             |
| Callas | Callas    |       | 0-1            | 4-6         | 1-2           |             |
| Nobel  | Nobel     |       | 0-1            | 4-6         | 1-2           |             |
| Rub    | Rubens    |       | 0-1            | 4-7         | 1-3           |             |
| Cer    | Cervantes |       | 0-1            | 4-7         | 1-2           |             |
| Curie  | Curie     |       | 0-1            | 4-7         | 1-3           |             |
|        |           |       |                |             |               |             |

# 3.2 Stratégies d'optimisation

Pour la planification automatique de vos cours, vous pouvez choisir l'une des quatre différentes stratégies d'optimisation:

Stratégie A - optimisation rapide

Stratégie B - optimisation poussée

Stratégie D - planification poussée par %

Stratégie E - optimisation nocturne

#### 3.2.1 Stratégie A - optimisation rapide

Il s'agit de la variante la plus rapide: elle ne produit pas les meilleurs résultats, mais elle est fort utile pour commencer, car elle vous permet de voir après quelques secondes de calculs quelles grosses erreurs vous auriez pu faire dans vos données de base ou vos cours. Untis va calculer une série d'horaires comprenant n horaires individuels (de classes, de professeurs, etc.). Le nombre (n) d'horaires individuels peut être défini dans le champ 'Variantes d'horaires par série (1-20)' de la même fenêtre. En demandant par exemple 4 variantes, Untis calculera quatre horaires et vous proposera le meilleur sous le nom de fichier de sortie Work0.gpn.

#### Remarque

Des erreurs dans les données empêchent un bon résultat de l'optimisation. Nous vous recommandons donc pour localiser ces erreurs d'utiliser la Stratégie A et les rubriques des données de base du diagnostic.

#### 3.2.2 Stratégie B - optimisation poussée

Cette stratégie apporte déjà de très bons résultats: utilisez-la après avoir utilisé la stratégie A et, si les résultats ne correspondent pas à vos attentes, modifiez les réglages de la pondération ('Planification | Pondération').

#### Remarque: mieux utiliser les indices de pondération

Il y a une (très) grande différence entre les indices de pondération 4 et 5. Si le curseur d'un critère de pondération se trouve sur l'indice 5, alors qu'un 4 aurait suffi, cela réduit fortement la qualité du résultat. Commencez donc par positionner le curseur sur 4, puis, uniquement si le résultat est insatisfaisant, glissez-le sur 5.

#### 3.2.3 Stratégie D planification poussée par %

Les résultats obtenus avec la Stratégie D ou B peuvent varier d'une école à l'autre. Comme la stratégie D dure nettement plus longtemps que la B, utilisez-la uniquement si vous n'avez pas obtenu de bons résultats avec la B, même après avoir modifié certains indices de pondération. Avec la stratégie D, l'algorithme procède par étapes, il ne traite donc pas dès le départ le 100% de tous les cours, raison pour laquelle on peut aussi indiquer pour cette stratégie le % d'heures à planifier au départ et le pourcentage d'augmentation.

**Remarque:** % d'heures à planifier au départ et pourcentage d'augmentation Nous vous recommandons d'indiquer 30% d'heures à planifier au départ et 20% de pourcentage d'augmentation.

#### 3.2.4 Stratégie E - optimisation nocturne

Comme son nom l'indique, cette stratégie peut durer très longtemps, mais elle donne également les meilleurs résultats dans la plupart des cas.

N'utilisez la stratégie E qu'après avoir utilisé les autres stratégies. La durée de l'optimisation dépend étroitement de la taille de l'école, mais aussi du nombre d'horaires à calculer, du pourcentage d'augmentation et du processeur de l'ordinateur, raisons pour lesquelles elle pourrait durer toute une nuit.

### 3.3 Fenêtre de l'optimisation

On lance l' <u>optimisation</u> en cliquant d'abord sur 'Planification | Optimisation' pour accéder aux commandes de l'optimisation (que nous venons de décrire), puis sur la touche [OK].

Si, à la suite de cela, s'ouvre le dialogue 'Analyse des données' et qu'il n'affiche que des avertissements, refermez-le en cliquant sur [OK]. Si l'analyse des données affiche aussi des erreurs, Untis ne peut pas calculer d'horaire, vous devez donc les corriger préalablement pour rendre l'optimisation possible.

Cette fenêtre de l'optimisation comporte 2 parties: en haut, il y a le cadre d'information affichant les horaires calculés à ce stade, dont le meilleur est celui qui obtient le moins de points malus dans le champ 'Estimation' (il sera enregistré sous Work0.gpn). On peut arrêter / poursuivre l'optimisation à tout moment en cliquant sur la touche [Immédiatement] / [Continuer] pour consulter d'éventuels messages d'erreurs ou les simples avertissements (cadre inférieur).

Plusieurs autres champs complètent celui de l'estimation: 'Non planifié' (affiche le nombre d'heures de cours qui n'ont pas pu être planifiées), 'Heures creuses' (affiche le nombre d'heures creuses ou trous dans les horaires des classes), 'Viol. h. maîtr.' (affiche le nombre d'heures qu'il n'a pas été possible de planifier à des moments qui ont été déclarés avec une contrainte +3 dans les cours ou les données de base), 'Matière 2x/j.' (affiche le nombre de fois où une même matière a dû être planifiée le même jour) et 'Erreur h. dble' (affiche le nombre de transgressions sur les heures doubles). Ces informations vous

fournissent une première impression sur la qualité de votre horaire. Pour un diagnostic plus précis, utilisez les <u>outils de diagnostic</u> (cf. ch. 'Diagnostic').

| 🚇 Lancer l'optimisa        | ntion                         |              |                      |                 |               | - • ×          |  |  |  |  |  |  |  |  |
|----------------------------|-------------------------------|--------------|----------------------|-----------------|---------------|----------------|--|--|--|--|--|--|--|--|
| - Suspendre l'optimisa     | ation                         |              |                      |                 |               |                |  |  |  |  |  |  |  |  |
| Immédiatement              |                               | nnuler       | Uptimisa             | ition active 04 |               |                |  |  |  |  |  |  |  |  |
|                            | Aide Stratégie: B (9/9) 0/0/0 |              |                      |                 |               |                |  |  |  |  |  |  |  |  |
| 🔄 Après l'horaire          |                               | 1            | . Série              |                 |               |                |  |  |  |  |  |  |  |  |
| 📃 Après la série           |                               | 9            | ). Horaire de la sér | ie              |               |                |  |  |  |  |  |  |  |  |
| Structuration des tableaux |                               |              |                      |                 |               |                |  |  |  |  |  |  |  |  |
|                            | Estimation                    | Non planifié | Heures creuses       | Viol. h. maîtr. | Matière 2x/j. | Erreur h. dble |  |  |  |  |  |  |  |  |
| Horaire en cours :         | 120                           | 0            | 0                    | 0               | 0             | 5              |  |  |  |  |  |  |  |  |
| Meilleur horaire :         | 120                           | 0            | 0                    | 0               | 0             | 5              |  |  |  |  |  |  |  |  |
| 1. Horaire de la série     | 144                           | 0            | 0                    | 0               | 0             | 6              |  |  |  |  |  |  |  |  |
| 2. Horaire de la série     | 150                           | 0            | 0                    | 0               | 0             | 7              |  |  |  |  |  |  |  |  |
| 3. Horaire de la série     | 143                           | 0            | 0                    | 0               | 0             | 6              |  |  |  |  |  |  |  |  |
| 4. Horaire de la série     | 128                           | 0            | 0                    | 0               | 0             | 4              |  |  |  |  |  |  |  |  |
| 5. Horaire de la série     | 129                           | 0            | 0                    | 0               | 0             | 5              |  |  |  |  |  |  |  |  |
| 6. Horaire de la série     | 154                           | 0            | 0                    | 0               | 0             | 7              |  |  |  |  |  |  |  |  |
| 7. Horaire de la série     | 139                           | 0            | 0                    | 0               | 0             | 6              |  |  |  |  |  |  |  |  |
| 8. Horaire de la série     | 120                           | 0            | 0                    | 0               | 0             | 5              |  |  |  |  |  |  |  |  |
| 9. Horaire de la série     |                               |              |                      |                 |               |                |  |  |  |  |  |  |  |  |
|                            |                               |              |                      |                 |               |                |  |  |  |  |  |  |  |  |
|                            |                               |              |                      |                 |               |                |  |  |  |  |  |  |  |  |
|                            |                               |              |                      |                 |               |                |  |  |  |  |  |  |  |  |

L'optimisation est finie lorsqu'un OK bleu sur fond jaune apparaît dans la fenêtre.

#### Remarque

Chaque horaire est évalué (colonne 'Estimation'): moins il y a de points malus et meilleur est l'horaire. Le nombre de points dépendant de la quantité de données et des réglages effectués dans la pondération, il ne servirait à rien de le comparer à celui de l'école voisine.

## 3.4 Voir les résultats de l'optimisation

Une fois l'<u>optimisation</u> terminée, le meilleur résultat est activé (il est sur fond rouge), mais vous pouvez aussi consulter les autres horaires calculés en cliquant sur la ligne voulue de la grille, puis sur OK.

Si vous avez coché la case 'Enregistrer également les dix meilleurs horaires optimisés' de l'onglet 'Enregistrer' des 'Paramètres | Divers", chaque horaire sera enregistré dans le dossier des fichiers de travail d'Untis sous un nom de fichier propre (work1.gpn à work *n*.gpn) et pourra être consulté et analysé à tout moment.

Après avoir terminé le processus d'optimisation par un clic sur la touche jaune et bleue [OK], vous pouvez voir les différents résultats soit par le biais des fichiers work.gpn, soit en cliquant sur l'onglet de ruban 'Démarrage' ou 'Planification', puis sur 'Optimisation | Horaires optimisés', cette dernière façon n'étant toutefois possible que durant une même session, c.-à-d. que si le programme n'a pas été fermé entretemps, auquel cas la rubrique serait estompée dans le menu.

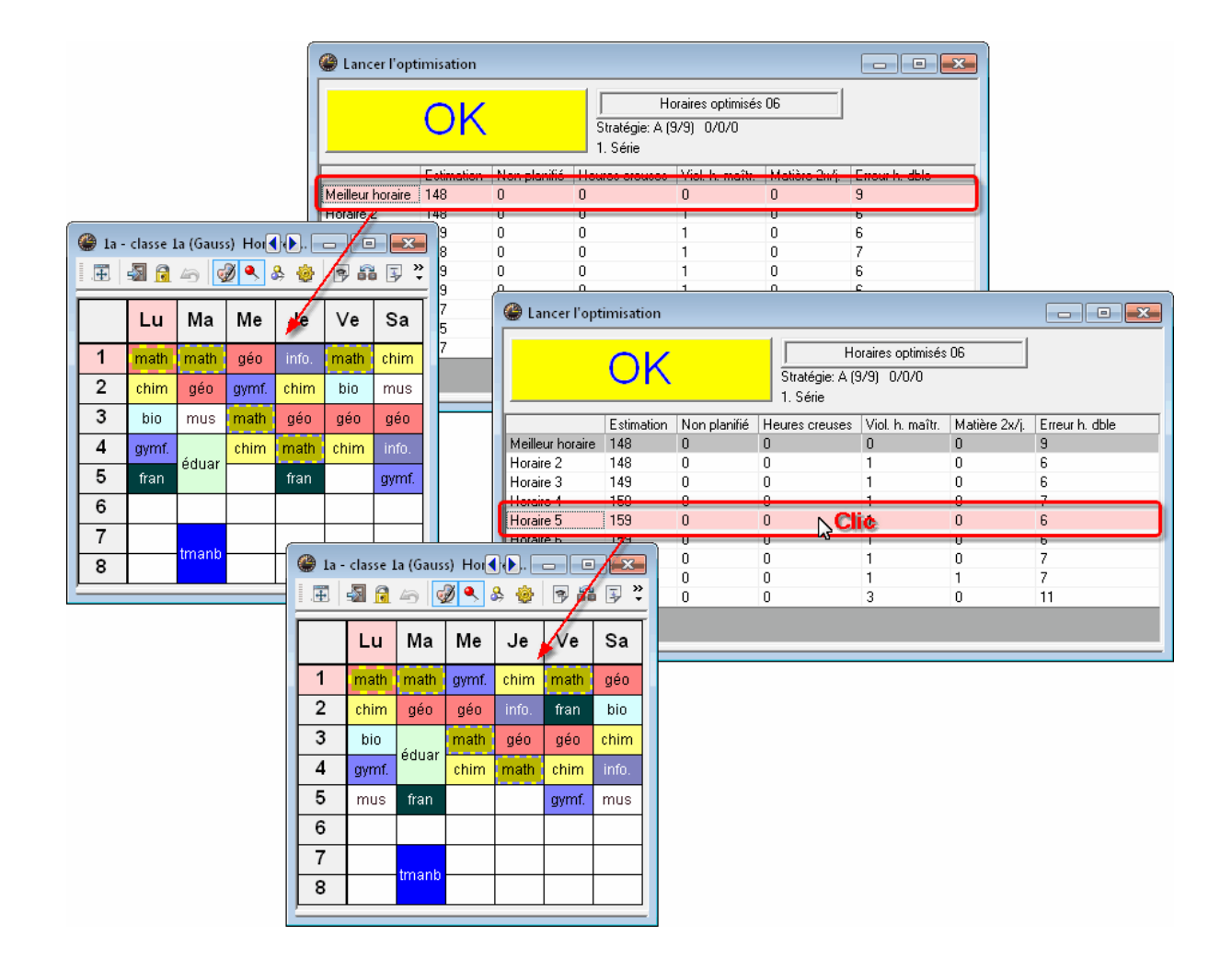

#### Remarque

Vous pouvez modifier l'emplacement du dossier d'archivage des fichiers work.gpn en donnant un nouveau chemin dans le champ 'Fichiers de travail' des 'Réglages | Divers' de l'onglet 'Démarrage'.

|     | ivers                |            |     |               |            |
|-----|----------------------|------------|-----|---------------|------------|
| II. | Décompte des v       | valeurs    | A   | vertissements | HTML       |
| L   | Enregistrer          |            |     | Emplacement   | du fichier |
| L   | Type de fichier      |            |     | Chemin d'accè | s          |
| Ш.  | Fichiers de dor      | nnées (.gp | on) |               |            |
| Ш.  | Fichiers 14.x (.)    | gpu)       |     |               |            |
| Ш.  | Fichiers de sau      | ivegardes  | ;   |               |            |
| Ш.  | Fichiers de trav     | /ail       |     |               |            |
| Ш.  | Import/Export        |            |     |               |            |
| Ш.  | <b>Fichiers HTML</b> |            |     |               | _          |
|     | Fichiers des div     | visions    |     | C:\Temp\Untis |            |
| Ш.  | Fichiers e-mail      | joints     |     |               |            |
|     | Modèles HTMI         | -          |     |               |            |

# 4 Diagnostic

Étant donné que les données concernant toutes vos données de base et vos cours renferment une incroyable quantité d'informations, il est normal de ne pas pouvoir détecter lors de la saisie les éventuelles erreurs ou incohérences, qu'il est pourtant essentiel de corriger pour obtenir un bon horaire. Untis vous vient en aide pour détecter ces 'couacs'.

Mais ce chapitre ne parle pas que des erreurs, il décrit aussi les 'faiblesses de certaines saisies' et comment les rectifier pour obtenir de meilleurs résultats.

Planification par pour cent

**Diagnostic** 

**Diagnostic global** 

### 4.1 Planification par pour cent

Une fois la saisie de vos données terminée, il serait judicieux de commencer par une planification par pour cent de vos cours (p. ex. 30%). Cela vous permettra de voir dans les premiers résultats la plupart des cours considérés par Untis comme 'difficiles'. Le programme commence en principe toujours par la planification de tels cours, histoire de les caser dans l'horaire pour qu'ils n'empêchent plus d'autres planifications.

#### Remarque

La difficulté d'un cours est proportionnelle à l'indisponibilité de ses éléments, au nombre élevé d'éléments couplés et à la taille des blocs d'heures.

Si Untis devait déjà rencontrer des difficultés avec ce 30%, vous verriez dans la fenêtre de l'optimisation que des heures de cours n'ont pas pu être planifiées. Commencez alors par augmenter le nombre de variantes et le degré d'optimisation et, s'il n'y a toujours pas d'amélioration, il y a fort à parier que vous avez des incohérences, voire des erreurs dans vos données.

#### 4.1.1 Exemple

Avant de vous donner quelques exemples d'incohérences ou d'erreurs de saisie, nous vous proposons une brève description de la planification par pour cent à l'aide d'un exemple.

- 1. Ouvrez le fichier demo.gpn .
- 2. Supprimez tous les horaires à l'aide de la commande du menu principal 'Planification | Déplanifier toutes les heures'.
- 3. S'ouvre alors le dialogue 'Supprimer l'horaire': cliquez sur [OK] pour le refermer.
- Ouvrez le dialogue d' <u>optimisation</u> en cliquant sur 'Planification | Optimisation' et tapez '30' dans le champ '% d'heures à planifier' (laissez les valeurs proposées par défaut dans les autres champs). Lancez l'optimisation en cliquant sur la touche [OK].
- 5. Cliquez sur 'Horaire | Classes' et affichez au besoin celui de la classe 1a.

L'horaire qui s'affiche sur votre écran devrait ressembler à celui illustré (il pourrait y avoir des différences selon la version Untis utilisée).

Nous vous rappelons que la planification par pour cent concerne toute l'école et non que certaines classes. Pour la classe 1a, on peut lire au-dessus de la grille horaire que moins de 30% des heures ont été planifiées, alors qu'il y en a bien davantage pour d'autres classes, ce qui indique que la classe 1a comporte moins de cours difficiles que les autres classes.

6. Cliquez sur la cellule du cours no 7 tmanb dans la grille.

| 🎱 1a - classe 1a (Gauss) Hot 🚺 🗔 💷 🔤 |         |          |         |       |        |       |  |  |  |  |  |  |  |  |
|--------------------------------------|---------|----------|---------|-------|--------|-------|--|--|--|--|--|--|--|--|
|                                      | s 🗟     | 49       | ð 🔍     | ۵ 🎂   | 3      | ä 😼 🎽 |  |  |  |  |  |  |  |  |
|                                      | Lu      | Ма       | Ме      | Je    | Ve     | Sa    |  |  |  |  |  |  |  |  |
| 1                                    |         |          |         |       |        |       |  |  |  |  |  |  |  |  |
| 2                                    |         |          | info.   | gymf. |        | gymf. |  |  |  |  |  |  |  |  |
| 3                                    |         | gymf.    |         |       |        | info. |  |  |  |  |  |  |  |  |
| 4                                    |         |          |         |       |        |       |  |  |  |  |  |  |  |  |
| 5                                    |         |          |         |       |        |       |  |  |  |  |  |  |  |  |
| 6                                    |         |          |         |       |        |       |  |  |  |  |  |  |  |  |
| 7                                    | áduar   |          |         |       | -      |       |  |  |  |  |  |  |  |  |
| 8                                    | euuar   |          |         |       | umanis |       |  |  |  |  |  |  |  |  |
| NºCrs                                | Prof, I | mat, sal |         | Cla.  | Мо     | ment  |  |  |  |  |  |  |  |  |
| 7                                    | Ander   | r, tmanb | , Stma  | 1a    |        |       |  |  |  |  |  |  |  |  |
|                                      | Gaus    | s, tman  | b, Stma | 1b    |        |       |  |  |  |  |  |  |  |  |
| <u> </u>                             | Curie   | , tmant, | Stmt    | 1a, 1 | b      |       |  |  |  |  |  |  |  |  |
|                                      |         |          |         |       |        | •     |  |  |  |  |  |  |  |  |

En consultant la loupe, vous constatez que ce cours est difficile à placer parce que 3 professeurs (Ander, Gauss, Curie) sont couplés, qu'il faut 2 salles différentes (Stma, Stmt) et que ce cours est suivi par 2 classes (1a, 1b). On peut dès lors aussi comprendre qu'il aurait été bien plus difficile de trouver une place pour ce cours en fin de traitement qu'en début, où la grille est encore presque vide et les éléments du cours encore assez disponibles.

Si, lors d'une planification par pour cent, la fenêtre de dialogue de l'optimisation affiche de surcroît des heures non planifiées dans la colonne 'Non planifié', vous pouvez être assurés qu'il y a de grosses incohérences ou des erreurs dans vos données.

# 4.2 Contraintes

Les contrainteshoraires sont l'une des principales raisons de diminution de qualité des horaires. Pour détecter d'éventuelles erreurs dans les contraintes que vous avez déclarées, Untis vous propose toute une série de listes prédéfinies. Pour les éditer, cliquez sur <Rapports> de l'onglet du ruban 'Planification'.

Dans le dialogue 'Choix d'impression' on vous propose différents types de listes (p. ex. Teams de professeurs, Voeux jours libres, etc.)

| Choix d'impression                                                                                                    | x l                    |
|----------------------------------------------------------------------------------------------------|------------------------|
| Professeur: 1/10                                                                                                    | Détails                |
| Sélection                                                                                                    | Style                  |
|                                                                                                    | Mise en page           |
| Type de liste                                                                                                    | En-tête                |
| Champs de données<br>Compétence<br>Contraintes supplémentaires indétermir<br>Corr. valeurs<br>Décompte mensuel<br>Teams de professeurs<br>Travail supplémentaire<br>Voeux heures libres<br>Voeux jours libres | Aujourd'hui<br>Annuler |

En guise d'exemple, voyons des contraintes horaires en collision d'un team de professeurs. On voit dans l'exemple que seul le jeudi n'est pas verrouillé par une contrainte absolue (-3) chez les professeurs affichés.

| L        | u<br>Ibi    | h                    |                         | 6                          | h                                 | H                                  | Ь                                                                | N                                                             | 1a                | h                                                                                            | 4                                                                       |                                                                           |                                                                     | -                                                                             | Ь                                                                                                    | N                                                                                 | le<br>Ibl                        | h                                                                             | 4                                                                              |                                                                                                    | Ы                                                                                                    | -                                                                                                    |                                                                   | Ji<br>₄                                                                                                    | e<br>h                                                            | h                                                                                                    | La I                                                                                                    | ر<br>احر                                                                                                    | cl                                                                                                    | L H                                                                                                    | Ы                                                                                                    | V                                                                                                    | e<br>bl                                                                            | h                                                                                                    | al                                                                                                    | ر ا                                                                                                    | c F                                                                                                    | 7 10                                                                                                    |
|----------|-------------|----------------------|-------------------------|----------------------------|-----------------------------------|------------------------------------|------------------------------------------------------------------|---------------------------------------------------------------|-------------------|----------------------------------------------------------------------------------------------|-------------------------------------------------------------------------|---------------------------------------------------------------------------|---------------------------------------------------------------------|-------------------------------------------------------------------------------|----------------------------------------------------------------------------------------------------|-----------------------------------------------------------------------------------|----------------------------------|-------------------------------------------------------------------------------|--------------------------------------------------------------------------------|----------------------------------------------------------------------------------------------------|----------------------------------------------------------------------------------------------------|----------------------------------------------------------------------------------------------------|-------------------------------------------------------------------|----------------------------------------------------------------------------------------------------|-------------------------------------------------------------------|----------------------------------------------------------------------------------------------------|----------------------------------------------------------------------------------------------------|----------------------------------------------------------------------------------------------------|----------------------------------------------------------------------------------------------------|----------------------------------------------------------------------------------------------------|----------------------------------------------------------------------------------------------------|----------------------------------------------------------------------------------------------------|------------------------------------------------------------------------------------|----------------------------------------------------------------------------------------------------|----------------------------------------------------------------------------------------------------|----------------------------------------------------------------------------------------------------|----------------------------------------------------------------------------------------------------|----------------------------------------------------------------------------------------------------|
| <u> </u> | Ľ           | Э                    | 4                       | 2                          | p                                 | (                                  | p                                                                | 11                                                            | Ľ                 | 9                                                                                            | 4                                                                       | Э                                                                         | р                                                                   | (                                                                             | Р                                                                                                    | 1                                                                                 | 4                                | Э                                                                             | 4                                                                              | Э                                                                                                    | р                                                                                                    | (                                                                                                    | 0                                                                 | 1                                                                                                    | F                                                                 | 5                                                                                                    | 4                                                                                                    | Э                                                                                                    | ю                                                                                                    | (                                                                                                    | р                                                                                                    |                                                                                                    | Ľ                                                                                  | Э                                                                                                    | 4                                                                                                    | Эľ                                                                                                    | וט                                                                                                    | 10                                                                                                    |
|          |             |                      |                         |                            |                                   |                                    |                                                                  |                                                               |                   |                                                                                              |                                                                         |                                                                           |                                                                     |                                                                               |                                                                                                    |                                                                                   |                                  |                                                                               |                                                                                |                                                                                                    |                                                                                                    |                                                                                                    |                                                                   |                                                                                                    |                                                                   |                                                                                                    |                                                                                                    |                                                                                                    |                                                                                                    |                                                                                                    |                                                                                                    | ſ                                                                                                    |                                                                                    | -                                                                                                    |                                                                                                    | 1                                                                                                    | 1                                                                                                    | -                                                                                                    |
|          |             |                      |                         |                            |                                   |                                    |                                                                  |                                                               | ┡                 | Ц                                                                                            |                                                                         |                                                                           |                                                                     |                                                                               |                                                                                                    |                                                                                   | $\square$                        |                                                                               |                                                                                |                                                                                                    |                                                                                                    |                                                                                                    |                                                                   |                                                                                                    |                                                                   | Ц                                                                                                    |                                                                                                    |                                                                                                    |                                                                                                    |                                                                                                    | $\square$                                                                                                    | В                                                                                                    | З                                                                                  | 3                                                                                                    | 3                                                                                                    | 3                                                                                                    | 3[                                                                                                    | 3 [3                                                                                                    |
| F        | -           | -                    | -                       | -                          | -                                 | -                                  | F                                                                |                                                               |                   |                                                                                              |                                                                         |                                                                           |                                                                     |                                                                               |                                                                                                    |                                                                                   |                                  |                                                                               |                                                                                |                                                                                                    |                                                                                                    |                                                                                                    |                                                                   |                                                                                                    |                                                                   |                                                                                                    |                                                                                                    |                                                                                                    |                                                                                                    |                                                                                                    |                                                                                                    | - 10                                                                                                    | -                                                                                  | _                                                                                                    | _                                                                                                    |                                                                                                    |                                                                                                    |                                                                                                    |
| 3        | 3           | 3                    | 3                       | 3                          | 3                                 | 3                                  | 3                                                                |                                                               |                   |                                                                                              |                                                                         |                                                                           |                                                                     |                                                                               |                                                                                                    |                                                                                   |                                  |                                                                               |                                                                                |                                                                                                    |                                                                                                    |                                                                                                    |                                                                   |                                                                                                    |                                                                   |                                                                                                    |                                                                                                    |                                                                                                    |                                                                                                    |                                                                                                    |                                                                                                    |                                                                                                    |                                                                                    |                                                                                                    |                                                                                                    |                                                                                                    |                                                                                                    |                                                                                                    |
| ÷        | -           | -                    |                         |                            |                                   | -                                  | 2                                                                |                                                               |                   |                                                                                              |                                                                         |                                                                           |                                                                     |                                                                               |                                                                                                    |                                                                                   |                                  |                                                                               |                                                                                |                                                                                                    |                                                                                                    |                                                                                                    |                                                                   |                                                                                                    |                                                                   |                                                                                                    |                                                                                                    |                                                                                                    |                                                                                                    |                                                                                                    |                                                                                                    |                                                                                                    |                                                                                    |                                                                                                    |                                                                                                    |                                                                                                    | Τ                                                                                                    |                                                                                                    |
| 2        | 2           | 2                    | 2                       | 2                          | 2                                 | b                                  | 2                                                                |                                                               |                   |                                                                                              |                                                                         |                                                                           |                                                                     |                                                                               |                                                                                                    |                                                                                   |                                  |                                                                               |                                                                                |                                                                                                    |                                                                                                    |                                                                                                    |                                                                   |                                                                                                    |                                                                   |                                                                                                    |                                                                                                    |                                                                                                    |                                                                                                    |                                                                                                    |                                                                                                    |                                                                                                    |                                                                                    |                                                                                                    |                                                                                                    |                                                                                                    |                                                                                                    |                                                                                                    |
|          |             |                      |                         |                            |                                   |                                    |                                                                  |                                                               | Γ                 | П                                                                                            |                                                                         |                                                                           |                                                                     |                                                                               |                                                                                                    | ſ                                                                                 | -                                | -                                                                             | -                                                                              | -                                                                                                    | -                                                                                                    | -                                                                                                    |                                                                   | 1                                                                                                    | Γ                                                                 | Π                                                                                                    |                                                                                                    |                                                                                                    |                                                                                                    |                                                                                                    | Π                                                                                                    |                                                                                                    | Π                                                                                  |                                                                                                    |                                                                                                    | 1                                                                                                    | ╡                                                                                                    |                                                                                                    |
|          |             |                      |                         |                            |                                   |                                    |                                                                  |                                                               |                   |                                                                                              |                                                                         |                                                                           |                                                                     |                                                                               |                                                                                                    | В                                                                                 | 3                                | 3                                                                             | 3                                                                              | 3                                                                                                    | 3                                                                                                    | 3                                                                                                    | 3                                                                 |                                                                                                    |                                                                   |                                                                                                    |                                                                                                    |                                                                                                    |                                                                                                    |                                                                                                    |                                                                                                    |                                                                                                    |                                                                                    |                                                                                                    |                                                                                                    |                                                                                                    |                                                                                                    |                                                                                                    |
|          |             |                      |                         |                            |                                   | F                                  |                                                                  | F                                                             | -                 | -                                                                                            | -                                                                       | -                                                                         | -                                                                   | -                                                                             | -                                                                                                    | 1                                                                                 |                                  | -                                                                             |                                                                                | -                                                                                                    | -                                                                                                    | -                                                                                                    |                                                                   |                                                                                                    | F                                                                 | Π                                                                                                    |                                                                                                    |                                                                                                    | +                                                                                                    | +                                                                                                    | ╡                                                                                                    |                                                                                                    | Π                                                                                  |                                                                                                    |                                                                                                    | 1                                                                                                    | 1                                                                                                    | $\top$                                                                                                    |
|          |             |                      |                         |                            |                                   | ß                                  | β                                                                | 3                                                             | 3                 | 3                                                                                            | 3                                                                       | 3                                                                         | 3                                                                   | 3                                                                             | З                                                                                                    |                                                                                   |                                  |                                                                               |                                                                                |                                                                                                    |                                                                                                    |                                                                                                    |                                                                   |                                                                                                    |                                                                   |                                                                                                    |                                                                                                    |                                                                                                    | 3                                                                                                    | 3                                                                                                    | 3                                                                                                    |                                                                                                    |                                                                                    |                                                                                                    |                                                                                                    |                                                                                                    |                                                                                                    |                                                                                                    |
|          |             |                      |                         |                            |                                   |                                    |                                                                  | -                                                             |                   |                                                                                              | -                                                                       | -                                                                         | -                                                                   |                                                                               |                                                                                                    | +                                                                                 | +                                | +                                                                             | +                                                                              | +                                                                                                    | +                                                                                                    | +                                                                                                    | +                                                                 |                                                                                                    | Γ                                                                 | П                                                                                                    |                                                                                                    |                                                                                                    | -                                                                                                    | -                                                                                                    | - 1                                                                                                    | +                                                                                                    | +                                                                                  | +                                                                                                    | +                                                                                                    | +                                                                                                    | +                                                                                                    | +++                                                                                                    |
|          |             |                      |                         |                            |                                   |                                    |                                                                  |                                                               |                   |                                                                                              |                                                                         |                                                                           |                                                                     |                                                                               |                                                                                                    | 2                                                                                 | 2                                | 2                                                                             | b                                                                              | 2                                                                                                    | 2                                                                                                    | 2                                                                                                    | 2                                                                 |                                                                                                    |                                                                   |                                                                                                    |                                                                                                    |                                                                                                    | 3                                                                                                    | 3                                                                                                    | З                                                                                                    | 2                                                                                                    | b                                                                                  | 2                                                                                                    | 2                                                                                                    | 2                                                                                                    | 2Ł                                                                                                    | 2 2                                                                                                    |
|          |             |                      |                         |                            |                                   |                                    |                                                                  |                                                               | F                 | Η                                                                                            |                                                                         |                                                                           |                                                                     |                                                                               |                                                                                                    | -                                                                                 |                                  |                                                                               | Ē                                                                              | _                                                                                                    |                                                                                                    |                                                                                                    | _                                                                 |                                                                                                    | $\square$                                                         | Π                                                                                                    |                                                                                                    |                                                                                                    |                                                                                                    |                                                                                                    | Ħ                                                                                                    |                                                                                                    | F                                                                                  |                                                                                                    |                                                                                                    | -                                                                                                    | Ŧ                                                                                                    | T                                                                                                    |
|          |             |                      |                         |                            |                                   |                                    |                                                                  |                                                               |                   |                                                                                              |                                                                         |                                                                           |                                                                     |                                                                               |                                                                                                    |                                                                                   |                                  |                                                                               |                                                                                |                                                                                                    |                                                                                                    |                                                                                                    |                                                                   |                                                                                                    |                                                                   |                                                                                                    |                                                                                                    |                                                                                                    |                                                                                                    |                                                                                                    |                                                                                                    |                                                                                                    |                                                                                    |                                                                                                    |                                                                                                    |                                                                                                    |                                                                                                    |                                                                                                    |
|          | L<br>3<br>2 | Lu<br>12<br>33<br>22 | Lu<br>123<br>333<br>222 | Lu<br>1234<br>3333<br>2222 | Lu<br>12345<br>33333<br><br>22222 | Lu<br>123456<br>3333333<br>2222222 | Lu<br>1234567<br>33333333<br>222222222<br>22222222<br>3333333333 | Lu<br>12345678<br>3333333333<br>22222222222<br>33333333333333 | Lu N<br>123456781 | Lu Ma<br>1234567812<br>3333333333<br>2222222222<br>333333333333<br>0 0 0 0 0 0 0 0 0 0 0 0 0 | Lu Ma<br>12345678 123<br>3333333333<br>2222222222<br>22222222<br>333333 | Lu Ma<br>1 2 3 4 5 6 7 8 1 2 3 4<br>3 3 3 3 3 3 3 3 3 3 3 3 3 3 3 3 3 3 3 | Lu Ma<br>1234567812345<br>333333333333<br>2 2 2 2 2 2 2 2 2 2 2 2 2 | Lu Ma<br>1 2 3 4 5 6 7 8 1 2 3 4 5 6<br>3 3 3 3 3 3 3 3 3 3 3 3 3 3 3 3 3 3 3 | Lu Ma<br>1 2 3 4 5 6 7 8 1 2 3 4 5 6 7<br>3 3 3 3 3 3 3 3 3 3<br>2 2 2 2 2 2 2 2 2 2 2 2 2 2 2 2 2 2 2 | Lu Ma<br>1 2 3 4 5 6 7 8 1 2 3 4 5 6 7 8<br>3 3 3 3 3 3 3 3 3 3 3 3 3 3 3 3 3 3 3 | Lu Ma Ma Ma<br>12345678123456781 | Lu Ma Me<br>12345678 12345678 12<br>333333333333<br>2 2 2 2 2 2 2 2 2 2 2 2 2 | Lu Ma Me<br>1 2 3 4 5 6 7 8 1 2 3 4 5 6 7 8 1 2 3<br>3 3 3 3 3 3 3 3 3 3 3<br> | Lu Ma Me<br>1 2 3 4 5 6 7 8 1 2 3 4 5 6 7 8 1 2 3 4<br>3 3 3 3 3 3 3 3 3<br>2 2 2 2 2 2 2 2 2 2 2 2 2 2 2 2 2 2 2 | Lu Ma Ma<br>1 2 3 4 5 6 7 8 1 2 3 4 5 6 7 8 1 2 3 4 5 6 7 8 1 2 3 4 5<br>3 3 3 3 3 3 3 3 3 3 3 3<br>2 2 2 2 2 2 2 2 2 2 2 2 2 2 2 2 2 2 2 | Lu Ma Me<br>12345678 Ma Ma Me 12345678 Me 12345678 Me 12345678 Me 12345678 Me 12345678 Me 12345678 Me 12345678 Me 12345678 Me 123345678 Me 12334567 Me 123345567 Me 123345567 Me 12345567 Me 12345567 Me 12345567 Me 12345567 Me 12345567 Me 12345567 Me 12345567 Me 12345567 Me 12345567 Me 12345567 Me 12345567 Me 12345567 Me 12345567 Me 1245567 Me 1245567 Me 1 | Lu Ma Me<br>12345678 12345678 12345678 1234567<br>33333333333<br> | Lu Ma Me<br>1 2 3 4 5 6 7 8 1 2 3 4 5 6 7 8 1 2 3 4 5 6 7 8 1 2 3 4 5 6 7 8<br>3 3 3 3 3 3 3 3 3 3 3 3 3 3 3 3 3 3 3 | Lu Ma Me Me Ji<br>12345678 12345678 12345678 1<br>33333333333<br> | Lu Ma Me Je Je<br>1 2 3 4 5 6 7 8 1 2 3 4 5 6 7 8 1 2 3 4 6 1 4 1 4 1 4 1 4 1 4 1 4 1 4 1 4 1 4 | Lu Ma Ma Me Jaisa Jaisa | Lu Ma Me Je<br>1 2 3 4 5 6 7 8 1 2 3 4 5 6 7 8 1 1 2 3 4 5 6 7 8 1 1 2 3 4 5 6 7 8 1 1 2 3 4 5 6 7 8 1 1 2 3 4 5 6 7 8 1 1 2 3 4 5 6 7 8 1 1 2 3 4 5 6 7 8 1 1 2 3 4 5 6 7 8 1 1 2 3 4 5 6 7 8 1 1 2 3 4 5 6 7 8 1 1 2 3 4 5 6 7 8 1 1 2 3 4 5 6 7 8 1 1 1 2 3 4 1 1 1 1 1 1 1 1 1 1 1 1 1 1 1 1 1 1 | Lu Ma Me Je<br>1 2 3 4 5 6 7 8 1 2 3 4 5 6 7 8 1 1 2 3 4 5 6 7 8 1 1 2 3 4 5 6 7 8 1 1 2 3 4 5 6 7 8 1 1 2 3 4 5 6 7 8 1 1 2 3 4 5 6 7 8 1 1 2 3 4 5 6 7 8 1 1 2 3 4 5 6 7 8 1 1 2 3 4 5 6 7 8 1 1 2 3 4 5 6 7 8 1 1 2 3 4 5 6 7 8 1 1 2 3 4 5 6 7 8 1 1 1 2 3 4 5 6 7 8 1 1 1 1 1 1 1 1 1 1 1 1 1 1 1 1 1 1 | Lu       Ma       Ma       Me       Je       Je         12345678       12345678       12345678       12345678       12345678       12345678       12345678       12345678       12345678       12345678       12345678       12345678       12345678       12345678       12345678       12345678       12345678       12345678       12345678       12345678       12345678       12345678       12345678       12345678       12345678       12345678       12345678       12345678       12345678       12345678       12345678       12345678       12345678       12345678       12345678       12345678       1235678       1235678       1235678       1235678       1235678       1235678       1235678       1235678       1235678       125578       125578       125578       125578       125578       125578       125578       125578       125578       125578       125578       125578       125578       125578       125578       125578       125578       125578       125578       125578       125578       125578       125578       125578       125578       125578       125578       125578       125578       125578       125578       125578       125578       125578       1255788       1255788       1255788 | Lu Ma Me Je Je 12345678 Je 12345678 Je 1234578 Je 1234578 Je 123578 Je 1235788 Je 1235788 Je 123578 Je 123578 Je 123578 Je 1235788 Je 123578 | Lu Ma Me Je Me 12345678 Je Je 12345678 12345678 12345678 12345678 12345678 12345678 12345678 12345678 12345678 12345678 123345678 123345678 123345678 123345678 123345678 123345678 123345678 12345678 12 | Lu Ma Me Je V<br>12345678 12345678 12345678 12345678 12345678 1<br>33333333333<br> | Lu Ma Me Je Ve<br>1 2 3 4 5 6 7 8 1 2 3 4 5 6 7 8 1 4 1 4 1 4 1 4 1 4 1 4 1 4 1 4 1 4 1 | Lu       Ma       Me       Je       Ve         12345678       12345678       12345678       12345678       12345678       12345678       12345678       12345678       123353         33333333333       333333333       333333333       333333333       3333333333       33333333333       3333333333       3333333333       3333333333       3333333333       3333333333       3333333333       3333333333       3333333333       3333333333       3333333333       3333333333       3333333333       3333333333       33333333333       33333333333       33333333333       444444444444444444444444444444444444 | Lu       Ma       Ma       Me       Je       Ve       Ve         12345678       12345678       12345678       12345678       12345678       12345678       12345678       12345678       12345678       12345678       12345678       12345678       12345678       12345678       12345678       12345678       12345678       12345678       12345678       12345678       12345678       12345678       12345678       12345678       12345678       12345678       12345678       12345678       12345678       12345678       12345678       12345678       12345678       12345678       12345678       12345678       12345678       12345678       12345678       12345678       12345678       123578       123578       123578       123578       123578       123578       12578       12578       12578       12578       12578       12578       12578       12578       12578       12578       12578       12578       12578       12578       12578       12578       12578       12578       12578       12578       12578       12578       12578       12578       12578       12578       12578       12578       12578       12578       12578       12578       12578       12578       125788       125788 | Lu       Ma       Me       Je       Ve         12345678       12345678       12345678       12345678       12345678       12345678       12345678       12345678       12345678       12345678       12345678       12345678       12345678       12345678       12345678       12345678       12345678       12345678       12345678       12345678       12345678       12345678       12345678       12345678       12345678       12345678       12345678       12345678       12345678       12345678       12345678       12345678       12345678       12345678       12345678       12345678       12345678       12345678       12345678       12345678       12345678       12345678       12345678       12345678       12345678       12345678       12345678       123353333       1445678       145788       1233578       145788       145788       145788       145788       145788       145788       145788       145788       1458788       145788       145788       145788       145788       145788       145788       145788       145788       145788       145788       145788       145788       145788       145788       145788       145788       145788       145788       145788       145788       145788       145788       14 | Lu       Ma       Me       Je       Ve         12345678       12345678       12345678       12345678       12345678       12345678       12345678       12345678       12345678       12345678       12345678       12345678       12345678       12345678       12345678       12345678       12345678       12345678       12345678       12345678       12345678       12345678       12345678       12345678       12345678       12345678       12345678       12345678       12345678       12345678       12345678       12345678       12345678       12345678       12345678       12345678       12345678       12345678       12345678       12345678       12345678       12345678       12345678       12345678       12345678       12345678       12345678       12345678       12345678       12345678       12345678       12345678       12345678       12345678       12345678       12345678       12345678       12345678       123578       133578       135788       135788       135788       135788       135788       135788       135788       135788       145788       145788       145788       145788       145788       145788       145788       145788       145788       145788       145788       145788       145788       145788 </td |

# 1 Team de professeurs

Un cours de 3 h. simples (3 x 1 h. à répartir sur la semaine) ne pourrait donc pas être donné par l'un ou l'autre des professeurs de ce team sans qu'il y ait transgression d'une contrainte absolue, ce que l'optimisation ne se permettrait pas de faire. Par contre, si vous n'avez pas ou que peu pondéré le critère 'Éviter les erreurs dans les heures doubles' de l'onglet de pondération 'Répartition des heures', Untis planifierait probablement ce cours de 3 heures sous forme d'une heure double et d'une heure simple.

Vous trouverez des informations supplémentaires sur les teams de professeurs dans le ch. 'Conseils d'utilisation – Teams de professeurs'.

## 4.3 Souplesse

Un point essentiel est la nuance entre ' doit " et ' peut ".

L'indication '2-2' dans le champ 'H. doubles' des cours contraint Untis à planifier deux heures doubles pour la matière concernée. En indiquant plutôt '1-2', on laisse plus de souplesse au logiciel, puisqu'il peut, mais ne doit pas planifier deux heures doubles. Plus l'optimisation est libre de choisir entre deux possibilités et meilleur sera le résultat final.

### 4.4 Heures fixées

Il n'est pas indiqué de restreindre les possibilités de l'<u>optimisation</u> par trop d'interventions manuelles, telles des fixations pour certaines heures de cours. Voir à ce propos le ch. 'Planification manuelle'.

## 4.5 Pondérations

Si beaucoup d'heures n'ont pas pu être planifiées, ouvrez la fenêtre de <u>pondération</u> et vérifiez si les indices que vous avez déclarés sont justifiés, en particulier les indices 5 (extrêmement important). On obtient souvent de bien meilleurs résultats en baissant d'un ou de deux crans les indices de certains critères de pondération. Lire à ce propos le ch. <u>'Pondération – Recommandations générales'</u>.

Une fois ces vérifications faites, augmentez graduellement le <u>pourcentage</u> des heures à planifier, jusqu'à ce que vous soyez certains d'avoir éliminé toutes les erreurs de saisie.

N'utilisez les <u>stratégies d'optimisation</u> plus complexes que quand aurez la certitude que toutes vos données sont tout à fait correctes.

Le <u>diagnostic</u> et le <u>diagnostic global</u>du menu 'Planification' sont deux outils puissants pour mieux cerner les erreurs de saisie ou les transgressions par rapport à vos indications. Nous allons les décrire juste après.

### 4.6 Diagnostic

Après optimisation de votre horaire, le diagnostic d'Untis analyse le résultat obtenu selon de nombreux critères.

Cliquez sur l'onglet 'Démarrage' ou 'Planification', puis sur <Diagnostic> pour afficher la fenêtre de ce traitement, laquelle est en deux parties: à gauche, le <u>cadre de sélection</u>, à droite, le <u>cadre de détail</u>.

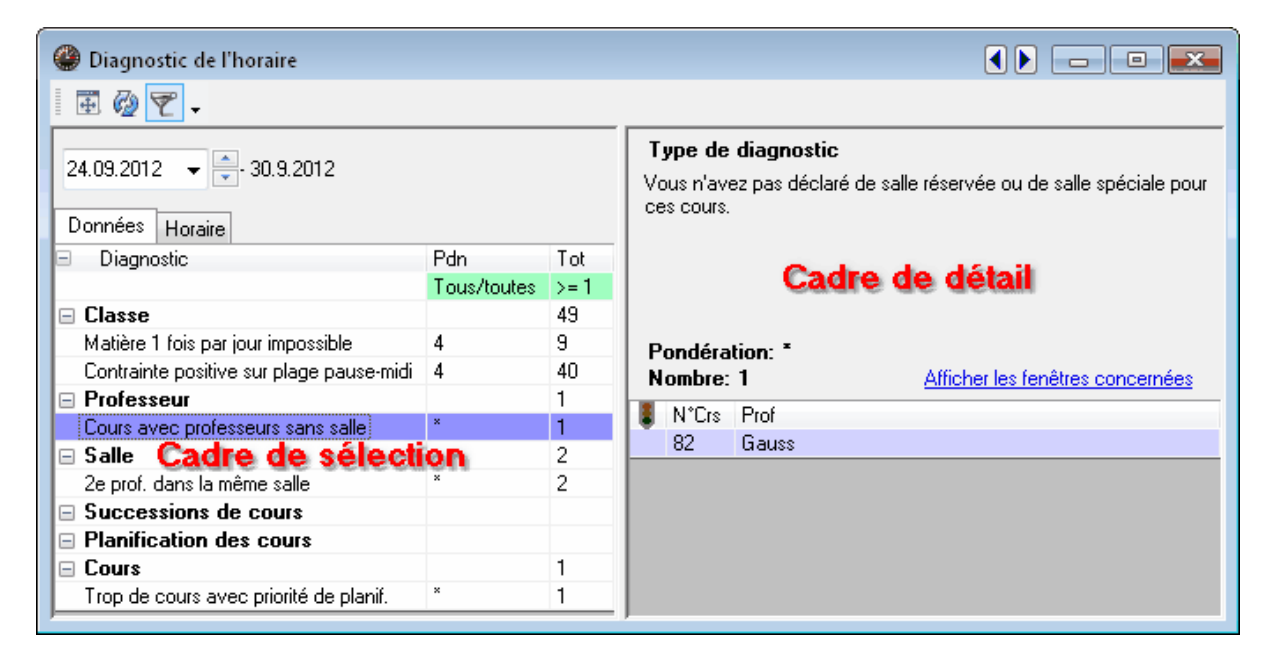

#### 4.6.1 Le cadre de sélection

Le cadre de sélection comporte deux catégories:

- celle des éventuels problèmes de données
- celle des transgressions dans l'horaire

Vous pouvez basculer d'une catégorie à l'autre en cliquant sur l'onglet situé en haut. Les deux catégories comportent des rubriques qui regroupent les différentes rubriques de diagnostic. Sur la droite des rubriques s'affichent les totaux des problèmes ou des transgressions. Si ce total est sur fond rouge, cela signifie qu'il y a au moins 1 problème important concernant un critère fortement pondéré. Les différentes rubriques peuvent être développées en cliquant sur le symbole '+'.

La pondération des différents critères diagnostiqués est affichée dans la colonne 'Pdn', voir p. ex. dans l'illustration la pondération 5 pour le critère 'Matière 1x/jour imp.'. Les indices (0-5) des critères sont déclarés dans la fenêtre de dialogue <u>Pondération</u>. Les critères signalés par un \* dans la colonne 'Pdn' ne peuvent pas être pondérés. La colonne 'Tot' affiche le total des transgressions concernant chaque critère.

| 🔮 Diagnostic de l'horaire                |             |      |
|------------------------------------------|-------------|------|
| 🖩 🗄 🖗 👻 🗸                                |             |      |
| 24.09.2012 - 30.9.2012                   |             |      |
| Données Horaire                          |             |      |
| Diagnostic                               | Pdn         | Tot  |
|                                          | Tous/toutes | >= 1 |
| 🖃 Classe                                 |             | 49   |
| Matière 1 fois par jour impossible       | 5           | 9    |
| Contrainte positive sur plage pause-midi | 4           | 40   |
| 🖃 Professeur                             |             | 1    |
| Cours avec professeurs sans salle        | ×           | 1    |
| 🖃 Salle                                  |             | 2    |
| 2e prof. dans la même salle              | ×           | 2    |
| Successions de cours                     |             |      |
| Planification des cours                  |             |      |
|                                          |             | 1    |
| Trop de cours avec priorité de planif.   | ×           | 1    |

Seuls les critères de diagnostic transgressés sont affichés de manière standard: cela est visible par la bouton <Filtre> enfoncé, de même que par les champs filtrés sur fond vert (indication '>=1' dans la colonne 'Tot').

L'illustration montre comment les critères de diagnostic peuvent p. ex. être limités aux seules transgressions des critères de pondération pondérés à 4 ou davantage.

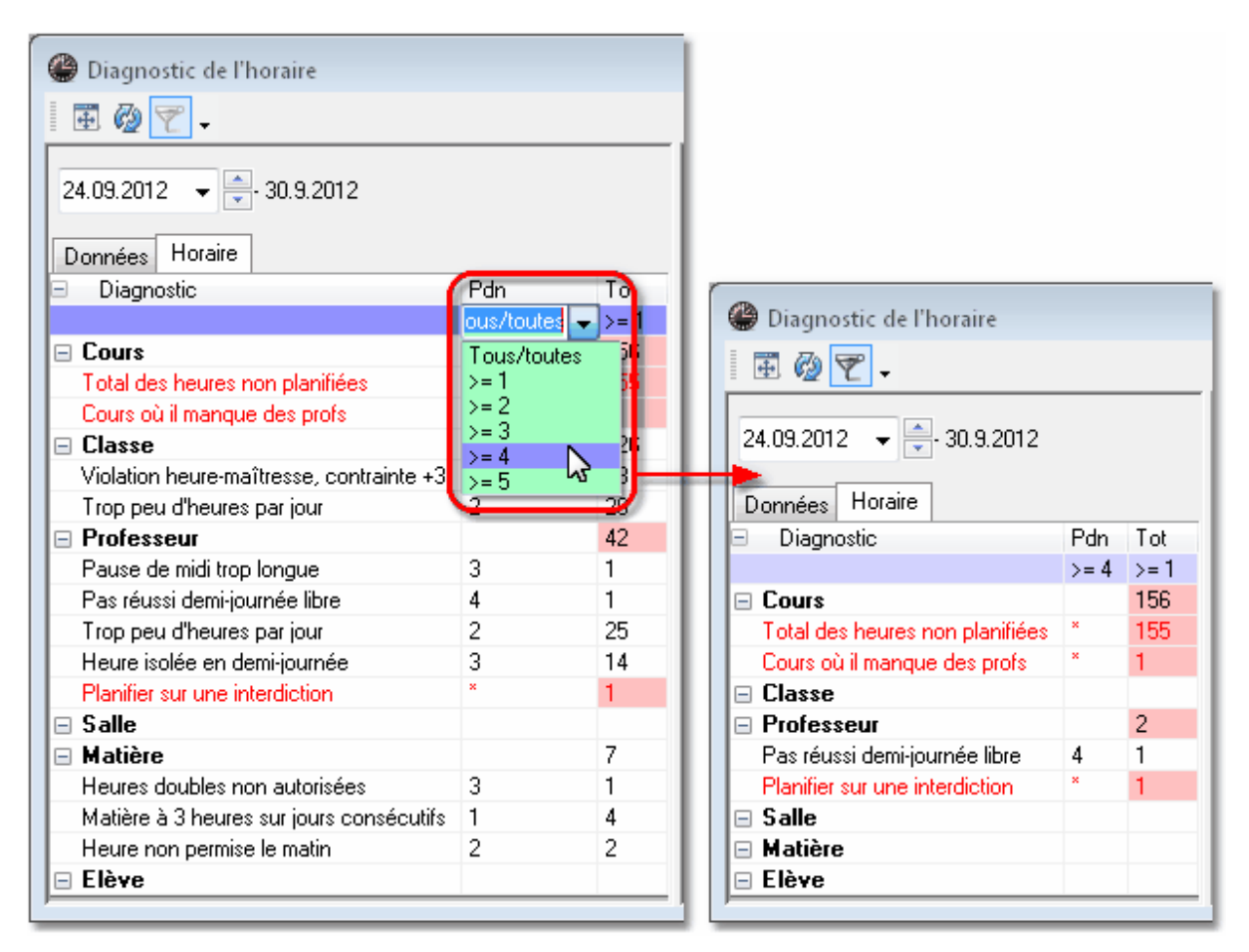

#### <Afficher tout>

### Ce bouton permet d'adapter la fenêtre de diagnostic à une taille optimale. <Actualiser la fenêtre>

Ce bouton lance un nouveau calcul du diagnostic pour l'actualiser. On obtient le même effet en refermant, puis en ouvrant de nouveau la fenêtre de diagnostic.

Il faut se rappeler que le diagnostic concerne toujours une semaine. Cela est nécessaire, car il peut y avoir, du moins avec les options 'Horaire variable' ou 'Horaire de période', des horaires très différents les uns des autres, p. ex. pour des classes ouvertes en cours d'année. Si vous avez un horaire de ce type à diagnostiquer, utilisez le calendrier de la fenêtre de diagnostic pour choisir la semaine à analyser.

|      |      |       |       | 17/     | /09/20 | 12   | ÷ 30/9/2012 |
|------|------|-------|-------|---------|--------|------|-------------|
|      |      | septe | mbre  | 2012    |        | •    |             |
| lun. | mar. | mer.  | jeu.  | ven.    | sam.   | dim. |             |
|      |      |       |       |         |        |      |             |
|      |      |       |       |         |        |      |             |
| 17   | 18   | 19    | 20    | 21      | 22     | 23   |             |
| 24   | 25   | 26    | 27    | 28      | 29     | 30   |             |
| 1    | 2    | 3     | 4     | 5       | 6      | 7    |             |
|      |      | Aujo  | urd'h | ui : 16 | /11/20 | )11  |             |

#### 4.6.2 Le cadre de détail

Ce cadre, situé à droite de la fenêtre de diagnostic, permet de consulter le détail des rubriques activées dans le cadre gauche de sélection. Si vous affichez également une fenêtre-horaire à côté de la fenêtre de diagnostic, vous verrez aussitôt où se situe tel ou tel autre problème sur lequel vous avez cliqué dans le cadre de détail.

Un clic sur le lien 'Afficher les fenêtres concernées' permet d'afficher à l'écran les fenêtres des éléments concernés par le problème diagnostiqué. Ainsi, par exemple, comme le montre l'image, on voit qu'il n'y a pas de salle pour le cours no 82 du professeur Gauss.

| liagnostic de l'horaire           |             |            |                    |                   |              | ٩ (                |                    |                 |
|-----------------------------------|-------------|------------|--------------------|-------------------|--------------|--------------------|--------------------|-----------------|
| 🗄 🗟 👻 🗸                           |             |            |                    |                   |              |                    |                    |                 |
| 24.09.2012 - 30.9.2012            |             |            | Туре               | de diagn          | ostic        |                    |                    |                 |
|                                   |             |            | Vousin'<br>cesicou | avez pasi<br>Jrs. | déclaré de s | alle réservée ou d | e salle spéciale j | pour            |
| Données Horaire                   |             |            |                    |                   |              |                    |                    |                 |
| 🗄 Diagnostic                      | Pdn         | Tot        |                    |                   |              |                    |                    |                 |
|                                   | Tous/toutes | >= 1       |                    |                   |              |                    |                    |                 |
|                                   |             | 41         |                    |                   |              |                    |                    |                 |
|                                   |             | 1          | Pondé              | eration: *        |              |                    |                    | _               |
| Cours avec protesseurs sans salle | ^           | 1          | Nomb               | re: 1             |              | Afficher les fe    | nêtres concerné    | es              |
|                                   |             | 2          | N°C                | rs Prof           |              | -                  | 1                  |                 |
|                                   |             |            | 82                 | Gaus              | s            |                    |                    |                 |
|                                   |             | 1          |                    |                   |              |                    |                    |                 |
|                                   |             | 1          |                    |                   |              |                    |                    |                 |
|                                   |             |            |                    |                   |              |                    |                    |                 |
| Gauss / Professeur                |             |            |                    |                   |              |                    | ٩ 🕨                | - • ×           |
| Gauss 🔻 🖶 📑                       | r 💥 🔽       | 8          | 3 &                | I 🖗               | = 🗟 🙎        | v 🖉 🖘 • 🥫          | ×× 🔍 🗗             | 🔥 • 🔮 喝 🗉       |
| NºCrs ± Cl,Prof H. non p          | lan. Hh. H  | . p/an Pro | ofesseur           | Matière           | Classe(s)    | Salle spéciale     | Salle réservée     | H. doubles Bloc |
| 6 🗄 3,7                           | 1           | Ga         | uss                | math              | 2a,2b,3a     |                    | S2b                |                 |
| 7 🕀 2,3                           | 2           | Ga         | uss                | tmanb             | 1b           | Stma               | 51a                | 1-1             |
| 1                                 | 4           | Ga         | uss                | math              | За           |                    | 53a                |                 |
| 3 🕀 1,2                           | 2           | Ga         | uss                | dtec              | За           |                    | 53a                | 0-1             |
| 4 🗄 1,2                           | 2           | Ga         | uss                | dtec              | 3b           |                    | Sp1                | 1-1             |
| 5                                 | 2           | Ga         | uss                | dtec              | 4            |                    | Sp2                | 0-1             |
| 82 🗄 1,2                          | 4           | Ga         | uss                | math              | 4            |                    |                    |                 |
|                                   |             |            |                    |                   |              | -                  |                    | _               |
| ▼ N°Crs 82                        | ×           |            |                    |                   |              | Profess            | eur                | • //            |

Dès que le problème a été résolu, une coche apparaît dans le champ correspondant de la colonne 'Etat' (symbole de feu de signalisation) et, en cas d'actualisation du diagnostic, le problème ne va plus apparaître.

|                                   |             | (  | 🎱 Gau | ss / Profe | esseur       |       |                 |          |                       |           |         |           |                                  |            | ×    |
|-----------------------------------|-------------|----|-------|------------|--------------|-------|-----------------|----------|-----------------------|-----------|---------|-----------|----------------------------------|------------|------|
|                                   |             |    | Gaus  | s 🔻        | 8 🖬 📑        | 🗶 🛛 👻 | : 🐹 🕓           | &        | I 🖗                   |           | e de    | জা -      | 🗑 🐹 🔊 🖉                          | 🔥 • 🍲 🛛    | - o  |
|                                   |             |    | NºCrs | 🗄 CI,Prof  | H. non plan. | Hh. H | H. p/an Profe   | sseur    | Matière               | Classe(s) | Salle : | spéciale  | Salle réservée                   | H. doubles | Bloc |
|                                   |             |    | 6     | ± 3,7      |              | 1     | Gaus            | s        | math                  | 2a,2b,3a  |         |           | S2b                              |            |      |
| ¢                                 |             | -1 | 7     | ± 2,3      |              | 2     | Gaus            | s        | Imanh                 | 1b        | Stma    |           | S1a                              | 1-1        |      |
| Diagnostic de l'horaire           |             | Н  | 1     |            |              | 4     | (Parts          |          | math                  | 30        |         |           | S3a                              |            |      |
|                                   |             |    | 3     | ± 1,2      |              | 2     | Gaus            | s        | dtec                  | За        |         |           | S3a                              | 0-1        |      |
| i 🕀 🧐 🍸 🗸                         |             |    | 4     | ± 1,2      |              | 2     | Gaus            | s        | dtec                  | 3b        |         |           | Sp1                              | 1-1        |      |
|                                   |             |    | 5     |            |              | 2     | Gaus            | s        | dtec                  | 4         |         |           | C#2                              | -01        |      |
| 24.09.2012 👻 🚍 30.9.2012          |             |    | 82    | ± 1,2      |              | 4     | Gaus            | s        | math                  | 4         | Sgy1    | -         |                                  |            |      |
|                                   |             |    |       | odomare    |              |       |                 |          |                       |           | Sgy1    | salle de  | gym. 1 📐                         |            |      |
| Données Horaire                   |             |    |       |            |              |       |                 |          |                       |           | Sgy2    | salle de  | gym.2 😼                          |            |      |
|                                   | Pdn         | T  | N°0   | Crs        | 82 🍦         |       |                 |          | -                     |           | Sphy    | salle de  | physique                         |            | //   |
|                                   | Tous/toutes | ×  | _     |            |              |       |                 | _        | and the second second |           | Strat   | salle tra | travaux manuels<br>v man textile |            |      |
| Classe                            |             | 41 | _ [   |            |              |       |                 |          |                       |           | Scui    | salle cui | isine scolaire                   |            |      |
| Professeur                        |             | 1  | F     | ondérat    | ion: *       | _     |                 |          |                       |           | Sta     | salle de  | classe 1a                        |            |      |
| Cours avec professeurs sans salle | *           | 0  |       | lombre:    | 0            | A     | fficher les fen | êtres co | oncernées             |           | S1b     | salle de  | classe 1b                        |            |      |
|                                   |             | 2  |       | N°Crs      | Prof         |       |                 |          |                       |           | S2a     | salle de  | classe 2a                        |            |      |
| Successions de cours              |             |    |       | 82         | Gauss        |       |                 |          |                       |           | SZO     | salle de  | classe 2b                        |            |      |
| Planification des cours           |             |    |       |            |              |       |                 |          |                       |           | Sol     | nseudo.   | salle 1 (3h)                     |            |      |
|                                   |             | 1  | - 11  |            |              |       |                 |          |                       |           | Sp2     | pseudo-   | -salle 2 (4)                     |            |      |
|                                   |             |    |       |            |              |       |                 |          |                       |           | -       |           | . /                              |            |      |
|                                   |             |    |       |            |              |       |                 |          |                       |           |         |           |                                  |            |      |
| 1                                 |             |    |       |            |              |       |                 |          |                       |           |         |           |                                  |            |      |

Le diagnostic signale les transgressions concernant les données ou l'horaire. Mais il se pourrait aussi que vous eussiez p. ex. déclaré en toute connaissance de cause un cours sans salle. Si tel est le cas, vous pourriez simplement ne pas prêter garde à cet avertissement ou, après avoir cliqué dessus avec le bouton droit de la souris, déclarer qu'il faut 'Ignorer la transgression'.

Si vous ne voulez plus voir ces transgressions affichées dans la liste, validez la rubrique 'Masquer les transgressions ignorées' du menu contextuel (clic droit).

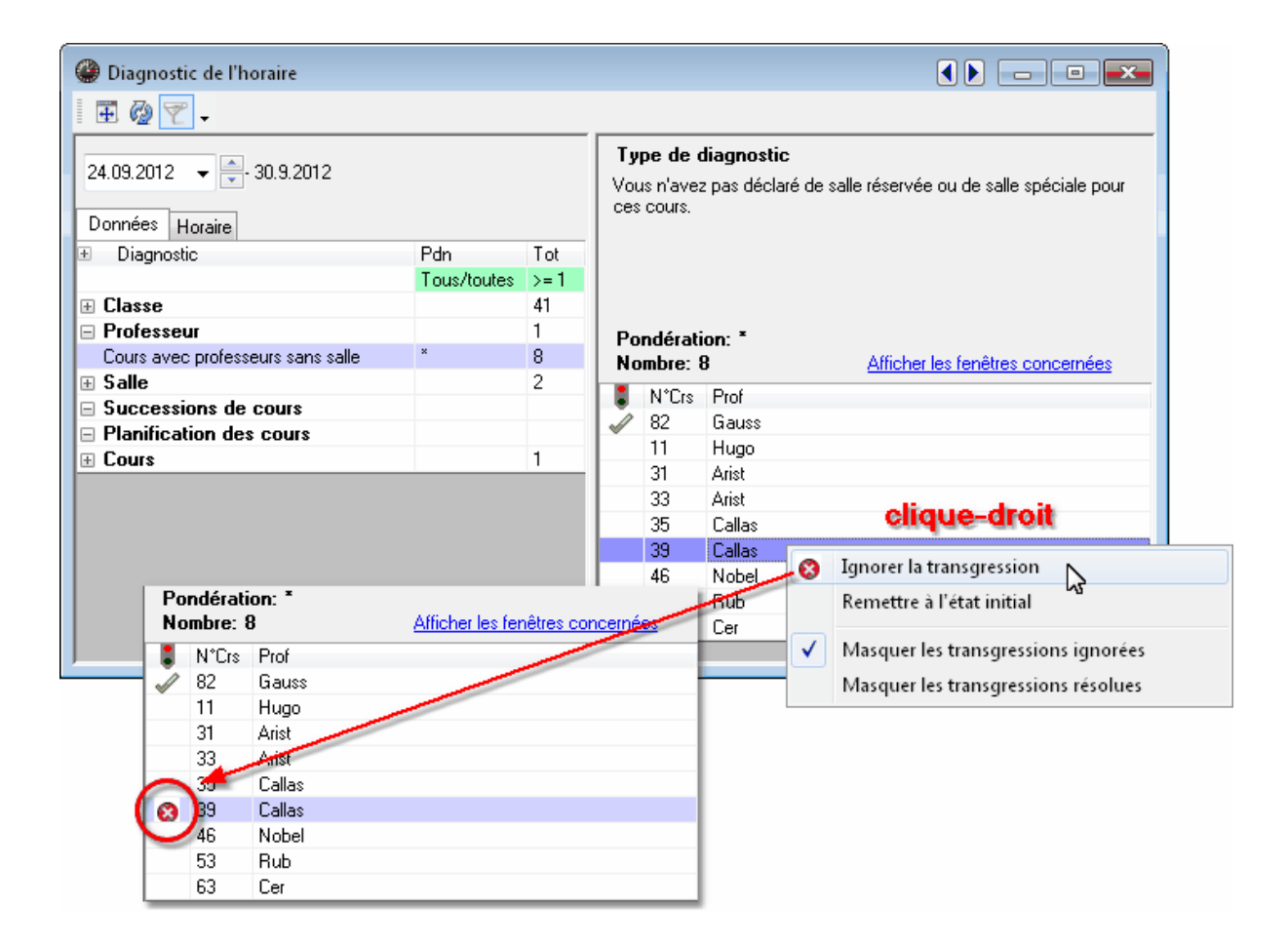

#### Remarque

La rubrique 'Ignorer la transgression' qui est proposée dans le menu contextuel ne sert qu'à améliorer la lisibilité des éléments affichés dans la fenêtre de diagnostic. Elle n'a par conséquent aucune influence sur les optimisations futures de votre horaire.

#### 4.6.3 Matière 1 fois par jour impossible

Le cadre de détail du diagnostic affiche un texte explicatif pour chaque critère de diagnostic et celui du critère 'Matière 1 fois par jour impossible' dans les 'Données | Classe' mérite une attention particulière. L'algorithme d'élaboration de l'horaire s'efforce toujours de planifier chaque matière une seule fois par jour et, si cela n'est pas possible pour toutes les matières, le diagnostic affichera la liste des matières qui ont dû être planifiées plusieurs fois le même jour.

L'image suivante montre que pour les deux cours de 5 h. d'anglais et de français dans la classe 1a on a prévu un professeur de soutien avec la matière CS (cours de soutien), de sorte qu'il devrait y avoir 10 h. de CS par semaine pour cette classe. Untis serait donc obligé de ne planifier la matière CS qu'une seule fois par jour et à raison d'une heure par jour, ce qui est irréalisable sur 5 jours, raison pour laquelle cette transgression est affichée dans le diagnostic.

| 🛞 Diagnostic de l'horaire                |                                                                                                    |            |                        |                          |                                       |                                  |                                       | x      |              |                |                |            |        |
|------------------------------------------|----------------------------------------------------------------------------------------------------|------------|------------------------|--------------------------|---------------------------------------|----------------------------------|---------------------------------------|--------|--------------|----------------|----------------|------------|--------|
| I I 🖗 👻 🗸                                |                                                                                                    |            |                        |                          |                                       |                                  |                                       |        |              |                |                |            |        |
| 24.09.2012                               | Type de diagnostic<br>Untis s'efforce de ne planifier chaque matière qu'une fois par jour par<br>classe. Cette règle vaut aussi pour les cours. Si la matière 'cours de<br>perfectionnemen' est par ex. déclarée dans deux cours différents |            |                        |                          |                                       |                                  |                                       |        |              |                |                |            |        |
|                                          | Pdn                                                                                                    | Tot        | d'une mê<br>deux cou   | ne classe,<br>1º le même | l'optimisation v<br>iour Les matiè    | a s'efforcer de<br>res indiquées | ne pas planifier<br>dans la liste ont | ces    |              |                |                |            |        |
|                                          | davantag                                                                                                    | e d'heures | hebdomadaire           | s à planifier qu         | ı'il n'y a de jours                   |                                  |                                       |        |              |                |                |            |        |
| Matière 1 fois par jour impossible       | 4                                                                                                    | d'école à  | d'école à disposition. |                          |                                       |                                  |                                       |        |              |                |                |            |        |
| Contrainte positive sur plage pause-midi | 4                                                                                                    | 40         | Pondér-                | ation: 4                 |                                       | flicker les for                  | âtros concornác                       |        |              |                |                |            |        |
| Professeur                               |                                                                                                    | 3          |                        | . <b>z</b>               | 1100                                  | anicher les ren                  | ettes concernee                       |        |              |                |                |            |        |
| 🗄 Salle                                  |                                                                                                    | 2          | Ula.                   | Mat. H/                  | sem N°Lrs                             |                                  |                                       |        |              |                |                |            |        |
| Successions de cours                     |                                                                                                    |            |                        | ro io<br>chim 6          | 6                                     |                                  |                                       |        |              |                |                |            |        |
| Planification des cours                  |                                                                                                    | 1          |                        | 011111 0                 | , , , , , , , , , , , , , , , , , , , |                                  |                                       |        |              |                |                |            |        |
|                                          |                                                                                                    | 1          | 🔮 cla                  | sse 1a (Ga               | auss) / Classe                        |                                  |                                       |        |              |                |                |            |        |
|                                          |                                                                                                    |            | 1a                     | •                        | 1                                     | X 👻 .                            | 3 O &                                 | Ì      | @ 🗏 🔍 🄄      | 8 🛪 • 🖻        | ** 🗟 🗗 🛛       | à • 🕸 -    |        |
| 1                                        |                                                                                                    |            | NºCrs                  | 🗄 Cl,Prof                | H. non plan.                          | Hh. H.p.                         | an Professeur                         | Matièr | re Classe(s) | Salle spéciale | Salle réservée | H. doubles | Bloc 🔺 |
|                                          |                                                                                                    |            | 33                     | <b>□</b> 1,2             |                                       | 5                                | Arist                                 | aéo    | 1a           |                | S1a            |            |        |
|                                          |                                                                                                    |            |                        |                          |                                       |                                  | Huber                                 | FU     | 1a           |                |                |            | =      |
|                                          |                                                                                                    |            |                        |                          |                                       |                                  |                                       |        |              |                |                |            |        |
|                                          |                                                                                                    |            | 11                     | 4,1                      |                                       | 2                                | Hugo                                  | info   | 1a,1b,2a,2b  |                | S1a            |            |        |
|                                          |                                                                                                    |            | 53                     | ⊟ 1,2                    | <b>%</b> 2                            | 5                                | Rub                                   | chim   | 18           |                | S1a            |            | _      |
|                                          |                                                                                                    |            |                        |                          |                                       |                                  | water                                 | ru     | 18           |                |                |            |        |
|                                          |                                                                                                    |            | 7                      | ± 2,3                    |                                       | 2                                | Ander                                 | tmank  | ) 1a         | Stma           | S1a            | 1-1        | -      |
|                                          |                                                                                                    |            | <b>•</b> N             | °Crs                     | 33                                    |                                  |                                       |        |              | Cla            | isse           |            | • //   |

Solutions envisageables pour résoudre le problème de cet exemple:

- définir les consignes pour les heures doubles ou les blocs d'heures ou
- cocher la case '(2) plusieurs fois par jour' pour la matière CS dans les données de base des matières, onglet 'Matière', ou
- Modifier le nom de la matière pour l'un des deux cours (p. ex. 'CS\_FR' pour le cours de soutien en français)

### 4.7 Diagnostic global

Le diagnostic global vous informe sur les classes ou les professeurs de votre école qui ont hérité des pires horaires. Cliquez sur l'onglet 'Planification', puis sur 'Diagnostic | Diagnostic global' pour appeler ce traitement.

De façon analogue au diagnostic, le diagnostic global va également concerner une semaine donnée.

En fonction de l'élément choisi (classe ou professeur), le diagnostic global affiche une liste de tous les éléments de votre école, triés par ordre décroissant des points malus indiqués dans la colonne 'Points'. Plus l'élément a de points et plus la qualité de son horaire laisse à désirer.

Dans les colonnes suivantes, ce sont, pour chaque élément, les pires trois heures, c.-à-d. les plus mal cotées qui sont affichées, comme la 6e heure du mardi pour la classe 4 (cf. illustration). Si l'on clique sur un nombre de points, on peut voir, dans la colonne 'Motif', pour quelle raison l'heure en question est aussi mal cotée. De plus, en affichant une fenêtre-horaire à côté de celle du diagnostic, on voit tout de suite où se trouve l'heure en question, les deux fenêtres étant synchronisées. Dans l'exemple, le motif donné est 'Heure isolée en demi-journée' et on obtiendrait une meilleure évaluation en planifiant une deuxième heure de cours cet après-midi-là.

| Diagnostic global                                                                                    |        |                    |      |                      |      |        |      |        |                                     |  |  |  |
|----------------------------------------------------------------------------------------------------|--------|--------------------|------|----------------------|------|--------|------|--------|-------------------------------------|--|--|--|
| 24.09.2012  Classe(s)  Actualiser                                                                    |        |                    |      |                      |      |        |      |        |                                     |  |  |  |
| Semaine scolaire: 2 Total des points: 6 846<br>Semaine-calendrier: 39 Tot. h. n.planif: 0 Impression |        |                    |      |                      |      |        |      |        |                                     |  |  |  |
|                                                                                                    |        | Les pires 3 heures |      |                      |      |        |      |        |                                     |  |  |  |
|                                                                                                    | Points | Hnp                | 1.   | Points               | 2.   | Points | 3.   | Points | Motif                               |  |  |  |
| 1b                                                                                                   | 2948   |                    | Je-3 | 1 000                | Je-5 | 1 000  | Je-4 | 643    | Même matière 2 fois par jour        |  |  |  |
| 2Ь                                                                                                   | 1405   |                    | Je-3 | 608                  | Je-8 | 160    | Je-7 | 110    | Heures creuses                      |  |  |  |
| 2a                                                                                                   | 636    |                    | Je-7 | 160 Je-8 160 Me-3 70 |      |        |      | 70     | Erreurs dans les heures doubles     |  |  |  |
| Зb                                                                                                   | 558    |                    | Ma-1 | 140                  | Me-2 | 41     | Ma-3 | 37     | Voeux heures libres                 |  |  |  |
| 3a                                                                                                   | 550    |                    | Me-1 | 128                  | Sa-5 | 35     | Sa-1 | 34     | Voeux heures libres                 |  |  |  |
| 4                                                                                                    | 507    |                    | Ma-6 | 66                   | Me-2 | 58     | Sa-3 | 52     | Heure isolée en demi-journée        |  |  |  |
| 1a                                                                                                   | 242    |                    | Sa-5 | 74                   | Ve-8 | 60     | Lu-5 | 12     | Matières principales - Heure-limite |  |  |  |
|                                                                                                    |        |                    |      |                      |      |        |      |        |                                     |  |  |  |
|                                                                                                    |        |                    |      |                      |      |        |      |        |                                     |  |  |  |

| 🏶 4 - classe 4 (Nobel) Horai 🌗 📃 💷 🔜 |                             |       |       |      |       |       |  |  |  |  |  |
|--------------------------------------|-----------------------------|-------|-------|------|-------|-------|--|--|--|--|--|
| 🗄 📓 🔒 🖌 🕖 🍳 🎄 🍻 🖻 👪 🗊 🐥              |                             |       |       |      |       |       |  |  |  |  |  |
|                                      | Lu <mark>Ma</mark> Me Je Vo |       |       |      |       |       |  |  |  |  |  |
| 1                                    | fran                        | tmonh | dtoo  | phys | chim  | math. |  |  |  |  |  |
| 2                                    | info                        | unano | atec  | fran | hist  | cuis  |  |  |  |  |  |
| З                                    | hist                        | mus   | math. | géo  | gymf. | chim  |  |  |  |  |  |
| 4                                    | chim                        | bio   | chim  | bio  | info  | phys  |  |  |  |  |  |
| 5                                    |                             |       |       |      |       |       |  |  |  |  |  |
| 6                                    | gymf.                       | gymf. |       |      |       |       |  |  |  |  |  |
| 7                                    | óduar                       |       |       |      |       |       |  |  |  |  |  |
| 8                                    | euuar                       |       |       |      |       |       |  |  |  |  |  |
|                                      |                             |       |       |      |       |       |  |  |  |  |  |

S'il n'y a aucun motif affiché, cela signifie que dans l'ensemble l'horaire de la classe ou du professeur est déjà très bien noté. Il est vrai que l'heure affichée est parmi les trois plus mauvaises de l'élément concerné, mais eu égard au reste de l'horaire, on peut la considérer comme bien cotée et il n'est pas utile de faire des changements manuellement.

Alors que le diagnostic donne un bon résumé de la situation pour l'ensemble des horaires, le diagnostic global, lui, vous permet de connaître les raisons d'une mauvaise évaluation et d'intervenir ponctuellement sur les pires horaires de l'école.

# 4.8 Analyse CCC

Pour réussir un bon horaire, il importe d'avoir des informations sur les éventuels goulets problématiques **avant** de lancer une <u>optimisation</u>.

Les CCC (chaînes conflictuelles complexes) représentent bien ces regroupements de cours à planifier au même moment, ce qui pose souvent problème pour telle classe ou tel professeur, puisque l'un ou l'autre, voire les deux, sont déjà concernés par un autre couplage de cours.

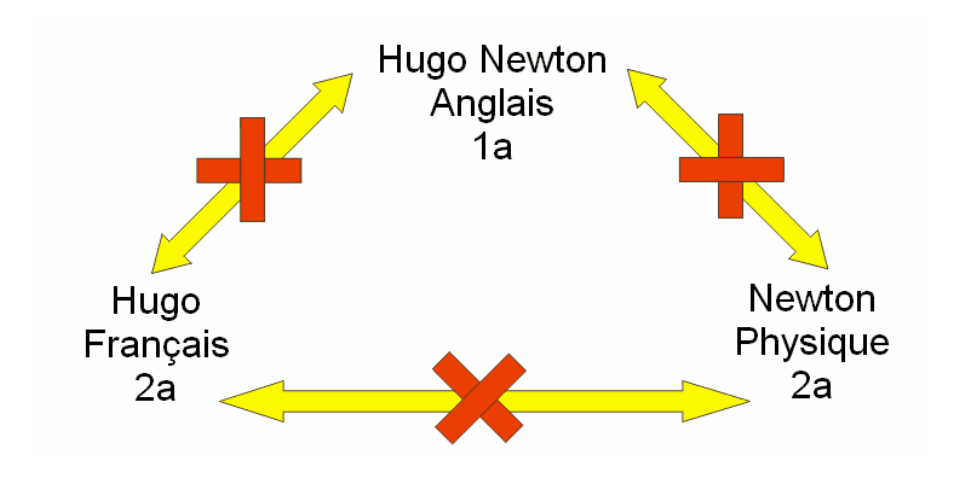

#### **Remarque!**

Le nombre total des heures hebdomadaires de ces chaînes est un bon indicateur de la difficulté qu'il y aura pour les planifier, puisqu'il grossit vertigineusement dès qu'il y a beaucoup de teams de professeurs différents: si le nombre total d'heures hebdomadaires d'une chaîne dépasse celui des heures disponibles selon le cadre horaire, une planification complète de la chaîne est en principe impossible.

On lance l'analyse CCC en cliquant sur 'Planification | Outils de diagnostic | Analyse CCC': s'ouvre alors la fenêtre correspondante et l'analyse démarre automatiquement (elle peut durer quelques minutes pour les grands établissements scolaires).

#### 4.8.1 Informations durant l'analyse

Durant l'analyse, les numéros des cours analysés s'affichent dans le cadre supérieur (à droite du mot 'Cours') et, juste à côté, entre parenthèses, ce sont les couplages analysés, suivis du nombre total de couplages à analyser.

| Analyse CCC (Critical-Conflict-Chain) des couplages |                     |                  |  |  |  |  |  |  |  |
|-----------------------------------------------------|---------------------|------------------|--|--|--|--|--|--|--|
| I 📰 🖲 🔩 🗸                                           |                     |                  |  |  |  |  |  |  |  |
| Cours: 81 (7/16)                                    | Variantes examinées |                  |  |  |  |  |  |  |  |
|                                                     | Cours: 225          | Total: 1 232 063 |  |  |  |  |  |  |  |
|                                                     |                     |                  |  |  |  |  |  |  |  |

L'analyse peut être interrompue à tout moment avec le bouton < Immédiatement> de l'encadré 'Suspendre l'optimisation', puis redémarrée avec ce même bouton devenu <Continuer>.

### 4.8.2 La fenêtre de dialogue CCC

On voit dans le cadre supérieur de l'exemple qu'il y a 70 cours et 15 couplages, ce qui implique que plus de 2,8 Mio de combinaisons devront être examinées.

#### **Cadre central**

Le cadre central affiche les CCC en lignes: la 1ère colonne indique le total des heures hebdomadaires de chaque chaîne de couplages; il est suivi des numéros des cours constitutifs de chaque chaîne, euxmêmes parfois encore suivis d'un nom de professeur entre parenthèses. Nous y reviendrons plus loin.

| 4 🕲      | nalyse  | e CCC   | (Critical- | Confl  | ict-Chair                       | i) des coupl | ages        |             |             |             |             |    |            |
|----------|---------|---------|------------|--------|---------------------------------|--------------|-------------|-------------|-------------|-------------|-------------|----|------------|
|          |         | ÷ -     |            |        |                                 |              |             |             |             |             |             |    |            |
| Cours    | : 70 (1 | 5/15)   |            |        | Variante                        | es examinées |             |             |             |             |             |    |            |
|          |         |         |            |        | Cours: 199 860 Total: 2 827 317 |              |             |             |             |             |             |    |            |
|          |         |         |            |        |                                 |              |             |             |             |             |             |    |            |
|          |         |         |            |        |                                 |              |             |             |             |             |             |    |            |
|          |         |         |            |        |                                 |              |             |             | ~           |             |             |    |            |
| Hh.      |         |         |            |        |                                 |              |             | Cours       | Clie        |             |             |    |            |
| 24       | 53 (    | (Rub)   | 73         | 7      | 75 (Arist)                      | 76 (Arist)   | 31 (Arist)  | 33 (Arist)  |             |             |             |    |            |
| 23       | 38 (0   | Callas) | 41 (Calla  | as) 3  | 4 (Callas)                      | 37 (Callas)  | 42 (Callas) | 35 (Callas) | 39 (Callas) | 2 (Callas)  | 36 (Callas) | 11 | 6 (Callas) |
| 23       | 30 (    | (Arist) | 11         |        | 7                               | 73           | 31 (Arist)  | 33 (Arist)  |             |             |             |    |            |
| 22       | 93 (    | (New)   | 90 (Ne     | M) 9   | 95 (New)                        | 8 (New)      | 11          | 6           | 75          | 81          | 94          |    |            |
| 21       | 38 (0   | Callas) | 41 (Call   | as) 3  | 4 (Callas)                      | 37 (Callas)  | 42 (Callas) | 11          | 6           | 75          | 81          | 94 |            |
| 19       | 30 (    | (Arist) | 54 (Ru     | Ь)     | 73                              | 78           | 76 (Arist)  |             |             |             |             |    |            |
| 19       | 74 (    | (New)   | 93 (Net    | w) 9   | 30 (New)                        | 95 (New)     | 8 (New)     | 81 (Curie)  | 94 (New)    |             |             |    |            |
| 18       | 80 (4   | Ander)  | 4 (Curie   | e) 2   | 3 (Ander)                       | 71 (Curie)   | 7 (Ander)   | 78 (Ander)  | 81 (Ander)  | 43 (Ander)  | 79          |    |            |
| 17       | 38 (0   | Callas) | 41 (Call   | as) 3  | 4 (Callas)                      | 37 (Callas)  | 42 (Callas) | 6           | 81 (Ander)  | 43 (Callas) |             |    |            |
| 17       | 80 (4   | Ander)  | 3 (Curie   | e) 2   | 2 (Ander)                       | 29 (Ander)   | 7 (Ander)   | 81 (Ander)  | 43 (Ander)  | 79          |             |    |            |
| 15       | 80 (    | Curie)  | 3 (Curie   | e) (   | 4 (Curie)                       | 71 (Curie)   | 7 (Ander)   | 81 (Curie)  | 43 (Ander)  | 79          |             |    |            |
| 14       | 3 (0    | Curie)  | 22 (And    | er) 2  | 9 (Ander)                       | 6            | 81 (Ander)  | 43 (Ander)  | 79          |             |             |    |            |
| 14       | 15 (    | Hugo)   | 16 (Hug    | jo) 1  | 9 (Hugo)                        | 6 (Hugo)     | 43          | 76          | 79          |             |             |    |            |
| 12       | 26 (4   | Ander)  | 74 (Curi   | ie)    | 80                              | 7 (Curie)    | 81 (Curie)  | 79 (Curie)  |             |             |             |    |            |
| 11       | 55 (    | (Rub)   | 56 (Ru     | Ь)     | 6                               | 75 (Rub)     | 76 (Rub)    |             |             |             |             |    |            |
|          |         |         |            |        |                                 |              |             |             |             |             |             |    |            |
| <u> </u> |         |         |            |        |                                 |              |             |             |             |             |             |    |            |
| Crs      | Hh.     | Class   | es Profe   | sseurs |                                 |              |             |             |             |             |             |    |            |
| 53       | 5       | 1a      | Rub        |        |                                 |              |             |             |             |             |             |    |            |
| 73       | 3       | 1a -    | 1b Arist   | Rub    |                                 |              |             |             |             |             |             |    |            |
| 75       | 3       | 2a 2    | 2b Arist   | Rub    |                                 |              |             |             |             |             |             |    |            |
| 76       | 3       | 3a (    | 3b Arist   | Rub    |                                 |              |             |             |             |             |             |    |            |
| 31       | 5       | 1a      | Arist      |        |                                 |              |             |             |             |             |             |    |            |
| 33       | 5       | 1a      | Arist      |        |                                 |              |             |             |             |             |             |    |            |
|          |         |         |            |        |                                 |              |             |             |             |             |             |    |            |

#### Loupe (cadre inférieur)

La loupe détaille la ligne de la cellule activée dans le cadre central: on peut y voir sur 4 colonnes le no du cours, ici le no 56 (New), le nombre d'heures hebdomadaires sur fond bleu clair, la ou les classes et le ou les professeurs concernés, lesquels sont parfois sur fond rouge.

Les indications figurant dans la loupe doivent être interprétées de la façon suivante: le cours no 56 compte 4 h. hebdomadaires, la classe 3b et le professeur Newton y prennent part.

Certains cours concernent plusieurs classes et/ou professeurs (p. ex. no 69, 1, 4). Dans ce cas, tous

les éléments concernés sont listés côte à côte dans les colonnes 'Classes' et/ou 'Professeurs'.

Tous les éléments (classes ou professeurs) qui empêchent la planification d'un cours au même moment que le cours sur lequel vous aviez cliqué dans le cadre central sont signalés sur fond rouge dans la loupe. Ainsi, par exemple, il n'est pas possible de planifier le cours no 56 avec le cours no 1, tous deux étant suivis par la classe 3b. Il est également impossible de coupler le cours no 25, même si ce dernier ne concerne pas la classe 3b, puisque Newton y participe aussi, raison pour laquelle il est affiché sur fond rose.

#### 4.8.3 Réduction des CCC

Sur la première ligne du cadre central, la plus longue chaîne a 27 h. hebdomadaires qui ne peuvent pas être planifiées au même moment, sous peine de provoquer des conflits. Il faut se rappeler qu'il est possible de déclarer des contraintes pour chaque professeur, pour chaque classe, pour chaque matière et pour chaque cours et que, pour chaque cours, on peut de surcroît définir des moments à privilégier ou à exclure (p. ex. que les matières principales ne doivent pas débuter trop tard dans la journée), ou encore que les salles ne sont pas disponibles tout le temps et que tout cela concerne aussi les éléments de toutes les autres chaînes.

#### Remarque

On réalise alors qu'un grand nombre de chaînes ayant beaucoup d'heures réduit vite les possibilités de planification.

Toutefois, on peut raccourcir la chaîne en modifiant le professeur de l'un ou l'autre cours.

Tout professeur dont la permutation serait susceptible de réduire fortement les heures de la chaîne est qualifié de *critique*. L' <u>analyse CCC</u> vous indique son nom entre parenthèses à côté du no de cours, dans le cadre central.

Si aucun élément critique n'est signalé, il vaut mieux laisser le cours tel quel, sans faire de permutations de professeurs.

#### 4.8.3.1 Liste des teams de professeurs

Pour se procurer la liste de ces teams et les éditer, utilisez les deux boutons prévus à cet effet dans la fenêtre des CCC: <Consulter teams de profs> ou <Imprimer teams de profs>.

# Index

# - ( -

(V) 21(V) Professeur variable 21

# - A -

Analyse CCC 40

# - B -

Bien répartir sur différents moments les h. de cours d'une matière 12

# - C -

Carte à onglet Analyse 14 Carte à onglet Classes 8 Carte à onglet Contraintes 13 Carte à onglet Matières 9 Carte à onglet Matières principales 10 Carte à onglet Professeurs 1 6 7 Carte à onglet Professeurs 2 Carte à onglet Répartition des heures 12 Carte à onglet Salles 11 Code d'optimisation professeurs 23 Commandes de l'optimisation 17 Contraintes 13, 30 Contraintes (vœux d'horaire) pour les professeurs Contraintes des classes 13 Contraintes des matières 13 Contraintes des salles 13 5 Critères de pondération

# - D -

Diagnostic 28, 32 Diagnostic global 38 doubles heures creuses 6

# - E -

Éviter les doubles h. creuses pour les profs 6 Éviter les erreurs dans les heures doubles 12 Éviter les h. isolées en demi-journée pour les profs 6

Éviter les heures creuses pour les classes 8

# - F -

faiblesses de certaines saisies 28 Fenêtre de l'optimisation 25

# - G -

goulets problématiques 40

# - H -

heures marginales 9

# - L -

Le cadre de sélection 32 l'heure-limite 10 Liste des teams de professeurs 42

# - M -

Maître de classe au moins une fois par jour 8 matière principale 10 Même cours au même moment, mais à des jours différents 12

# - N -

Ne pas placer les cours avec code G en heures marginales 9 Ne pas placer les matières enseignées 2h/semaine en jours consécutifs 12 Ne pas placer les matières enseignées 3h/semaine en jours consécutifs 12 Ne pas planifier une matière plusieurs fois le même jour 12 nombre max et min des heures par jour 7

# - 0 -

optimisation 4 Optimisation de l'occupation des salles 11 Optimisation des heures creuses pour les professeurs 6 Optimisation des salles décentralisées 11

# - P -

Pause de midi min-max6Placer les blocs d'heures en début ou en fin de<br/>demi-journée12Planification par pour cent28Pondération4

# - R -

réglages de la pondération 4 Respecter la pause de midi pour les classes 8 Respecter la pause de midi pour les professeurs 6 Respecter le nombre max et min de cours/jour pour les classes 8 Respecter le nombre max. de cours différents p/jour pour les classes 8 Respecter les pauses suivant le début ou précédant la fin des cours 6

# - S -

Souplesse 31 Stratégie A - optimisation rapide 24 Stratégie B - optimisation poussée 24 Stratégie D planification poussée par % 25 Stratégie d'optimisation (A, B, C, D, E) 18 Stratégie E - optimisation nocturne 25 Stratégies d'optimisation 24 Succession des matières dans les classes 8 Succession des matières pour les profs 6

# - T -

Tenir compte de la capacité des salles 11

Endnotes 2... (after index)

**GRUBER & PETTERS**